# ₩ 애니트론 라벨

## AT-1 기술문제지원 매뉴얼

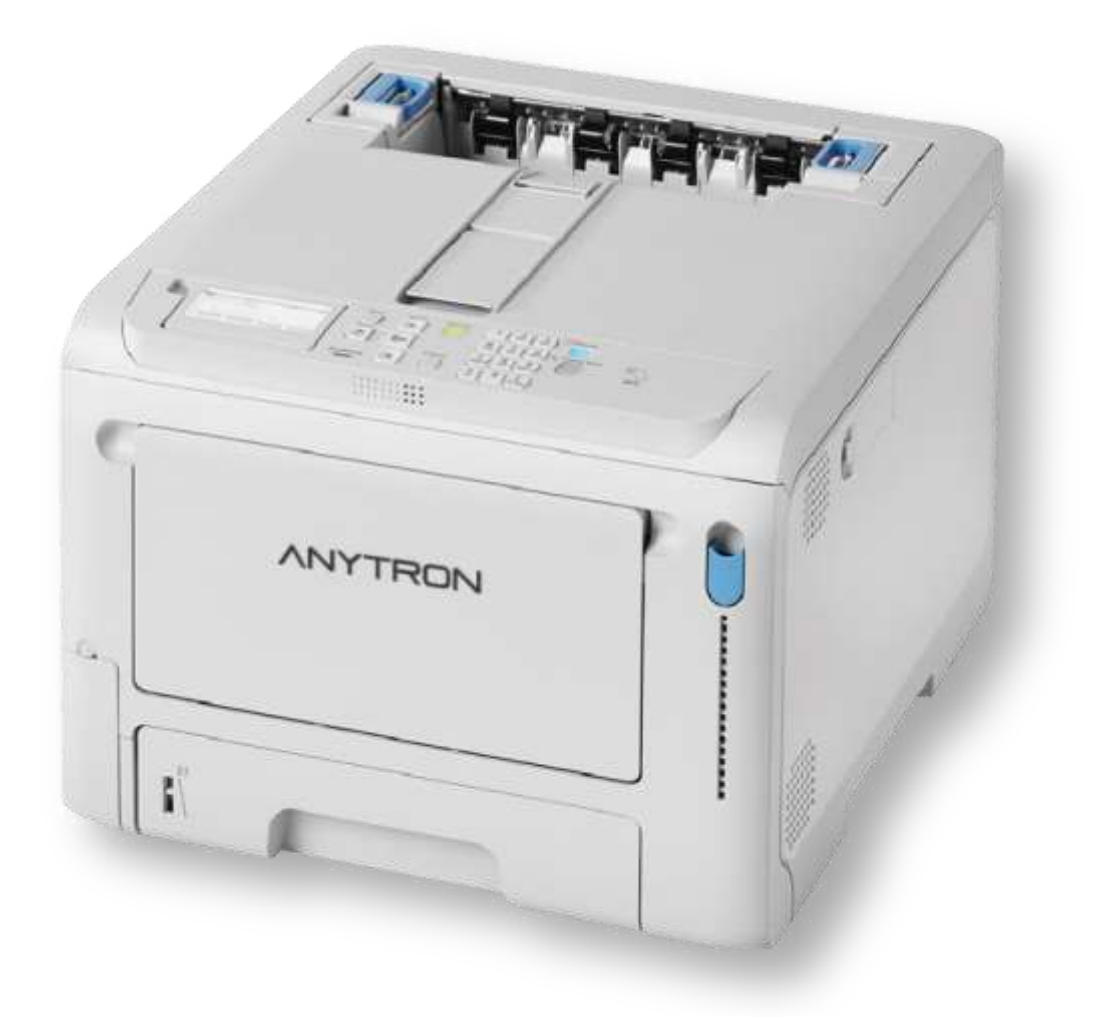

# 10 <u>문제 해결</u>

## 오류 메시지가 디스플레이에 표시될 경우

기기에 문제가 발생하면 유지 보수 표시등이 켜지거나 깜박이며 디스플레이에 메시지가 나타납니다. 디스플레이에서 메시지를 확인하고 해당 메시지에 따라 작업을 수행합니다.

디스플레이 하단에 [Please see HELP for details(자세한 것은 도움말을 참조하십시오)]가 나타나면 조작 패널에서 «HELP(도움말)»을 눌러 솔루션을 표시합니다. (아무 것도 표시되지 않은 경우, «Help(도움말)»을 눌러도 디스플레이에 표시가 변경되지 않습니다.)

a

- 검색 키워드가 표시되면 웹사이트 또는 스마트폰 애플리케이션의 "자주 묻는 질문(FAQ)" 절의 [Search Keyword (검색 키워드)]에 입력하여 솔루션을 검색할 수 있습니다.
- NFC 기능이 활성화되었을 때 검색 키워드가 표시되는 경우, 조작 패널의 NFC 표시를 NFC 기능이 있는 장치에 가까이 대면 솔루션이 이 기기에 표시됩니다. 자세한 내용은 "모바일 장치에 대한 문제 해결 팁 표시(P.293)"를 참조합니다.

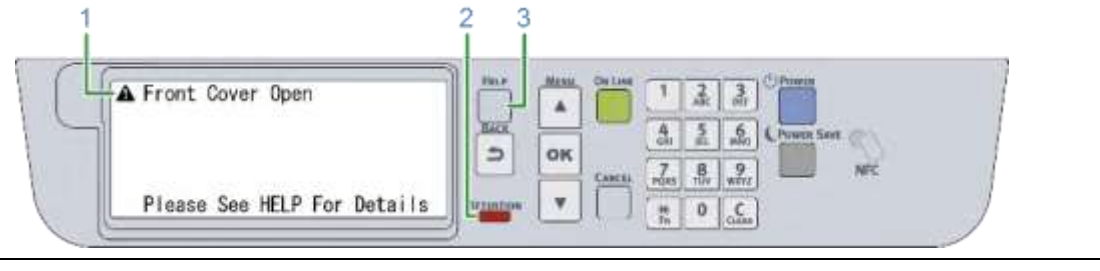

| 1 | 디스플레이 메시지         |
|---|-------------------|
| 2 | ATTENTION (주의) 램프 |
| 3 | «HELP(도움말)» 버튼    |

#### «HELP(도움말)»을 누르면 표시됨.

| Search keywor     | d:P40991  | Have Manu Orlan | 1230                 | 1   |
|-------------------|-----------|-----------------|----------------------|-----|
| Error Code : 311  |           |                 | 4. 5. 6. (Power Ser. | en. |
| Press V button to | o display | ЭОК             | 7 8 9                | NEC |
| procedurs.        |           |                 | PORS THY WITZ        |     |

| 1 | 오류 코드             |
|---|-------------------|
| 2 | 디스플레이를 위로 스크롤합니다  |
| 3 | 디스플레이를 아래로 스크롤합니다 |

#### 오류 메시지 목록

해당 메시지의 설명을 참조하여 오류를 지웁니다.

오류 메시지에 사용된 기호의 의미는 다음과 같습니다.

- 컬러 이름: 다음 중 하나: 사이언(C), 마젠타(M), 옐로우(Y), 블랙(K)
- 트레이 이름: 다음 중 하나: 트레이 1, 트레이 2, 트레이 3, 트레이 4 및 MP 트레이
- 커버 이름: 앞 커버 또는 상단 커버(배출 트레이)
- 코드: 오류 코드 번호는 1-3 자리입니다. 표시된 숫자는 특정 오류와 함께 변경됩니다.
- 페이지: 인쇄할 페이지 수
- 용지 크기: 용지 사이즈
- 용지 종류: 용지 유형
- 번호: 용지 걸림이 발생한 모든 장소의 수

"---"의 경우 이 기기의 상태에 따라 다른 메시지가 표시됩니다.

디스플레이 하단에 "자세한 것은 도움말을 참조하십시오"가 표시될 때 조작 패널에서 «HELP(도움말)»을 누르면 오류 코드와 솔루션이 표시됩니다.

| 메시지                                                                               | 오류 코드              | 설명                                                                                                    |
|-----------------------------------------------------------------------------------|--------------------|----------------------------------------------------------------------------------------------------|
| 커버 이름 열기                                                                          | 310, 311           | 표시된 커버가 열려 있습니다. 커버를 닫습니다.                                                                                                    |
| 자세한 것은 도움말을 참조하십시오                                                                |                    | 310: 배출 트레이(상단 커버); 311: 앞 커버                                                                                                    |
| 벨트 장치가 올바르게 설치되지<br>않았습니다. 재설정합니다<br>자세한 것은 도움말을 참조하십시오                           | 330                | 벨트 장치가 제대로 설치되지 않았습니다. 벨트 장치를 다시<br>설치합니다. 벨트 장치를 설치하려면 "벨트 장치 교체(P.309)"를<br>참조합니다.                                                                       |
| 커버가 열려 있어 폐토너 박스가<br>올바르게 설치되지 않았습니다.<br>재설정합니다<br>자세한 것은 도움말을 참조하십시오             | 331                | 폐토너 박스가 제대로 설치되지 않았습니다. 폐토너 박스를 다시<br>설치합니다.<br>폐토너 박스를 교체하려면 "블랙(K) 토너 카트리지와 폐토너 박스<br>교체(P.300)"를 참조합니다.                                                 |
| 토너 카트리지가 설치되지<br>않았습니다 모든 토너 카트리지가<br>올바르게 설치되었는지 확인합니다.<br>자세한 것은<br>도운막을 착조하십시오 | 335                | 4 개의 컬러 토너 카트리지 중 하나가 올바르게 설치되지<br>않았습니다. 제대로 설치되지 않은 토너 카트리지를 다시<br>설치합니다.<br>토너 카트리지를 설치하려면 "블랙(K) 토너 카트리지와 폐토너 박스                                       |
| 컬러 이름이미지 드럼이 올바르게<br>설치되지 않았습니다. 재설정합니다<br>자세한 것은 도움말을 참조하십시오                     | 340, 341, 342, 343 | 교제(P.300)" 또는 "도너 카르리지 교제(C/M/Y)(P.302)'을 점조합니다.<br>표시된 컬러의 이미지 드럼이 올바르게 설치되지 않았습니다.<br>이미지 드럼을 다시 설치합니다.<br>이미지 드럼을 설치하려면 "이미지 드럼 교체하기(P.304)"를<br>참조합니다. |
|                                                                                   |                    | 340: 옐로우; 341: 마젠타; 342: 사이언; 343: 블랙                                                                                                    |
| 정착기가 올바르게 설치되지<br>않았습니다. 재설정하십시오<br>자세한 것은 도움말을 참조하십시오                            | 320                | 정착기가 올바르게 설치되지 않았습니다. 정착기를 다시<br>설치합니다. 정착기를 설치하려면 "정착기 교체(P.311)"를<br>참조합니다.<br>오류가 지속되면 정착기를 새 것으로 교체합니다.                                                |
| 정착기가 올바르게 설치되지<br>않았습니다. 정착기 재설정<br>자세한 것은 도움말을 참조하십시오                            | 348                | 정착기가 올바르게 설치되지 않았습니다. 정착기를 다시<br>설치합니다. 정착기를 설치하려면 "정착기 교체(P.311)"를<br>참조합니다.<br>오류가 지속되면 정착기를 새 것으로 교체합니다.                                                |
| 컬러 이름 이미지 드럼 수명 종료.<br>새 컬러 이름 이미지 드럼으로<br>교체 자세한 것은 도움말을<br>참조하십시오               | 350, 351, 352, 353 | 표시된 컬러의 이미지 드럼 수명이 다되었습니다. 앞 커버를<br>열었다 닫으면 잠시 동안 인쇄를 계속할 수 있지만 이미지 드럼을<br>즉시 새 것으로 교체합니다.<br>이미지 드럼을 교체하려면 "이미지 드럼 교체하기(P.304)"를                          |
|                                                                                   |                    | 검소입니다.<br>350: 옐로우; 351: 마젠타; 352: 사이언; 353: 블랙                                                                                                    |

| 메시지                                  | 오류 코드         | 설명                                                                         |
|--------------------------------------|---------------|----------------------------------------------------------------------------|
| 정착기의 수명이 종료되었습니다. 새                  | 354           | 정착기의 수명이 다했습니다. 정착기를 새 것으로 교체합니다.                                          |
| 성작기도 교세<br>자세하 거의 도우만은 차조하신지이        |               | 앞 커버를 열었다 닫으면 잠시 동안 인쇄를 계속할 수 있습니다.                                        |
|                                      |               | 정착기를 교체하려면 "정착기 교체(P.311)"를 참조합니다.                                         |
| 벨트 상시의 주멍이 종료되었습니다.<br>새 벸트 장치로 교체   | 355           | 멜트 상시의 주명이 나되었습니다. 멜트 상시를 새 것으로<br>교체한니다 앞 커버륵 역었다 닫으면 잠시 동안 인쇄륵 계속학       |
| 자세한 것은 도움말을 참조하십시오                   |               | 수 있습니다.                                                                    |
|                                      |               | 벨트 장치를 교체하려면 "벨트 장치 교체(P.309)"를 참조합니다.                                     |
| 벨트 장치의 수명이 종료되었습니다.<br>새 벨트 장치로 교체   | 356           | 벨트 장치의 폐토너 영역이 가득 찼습니다. 벨트 장치를 새 것으로<br>교체합니다.                             |
| 자세한 것은 도움말을 참조하십시오                   |               | 벨트 장치를 교체하려면 "벨트 장치 교체(P.309)"를 참조합니다.                                     |
| 폐토너 가득 참. 새로운 폐토너                    | 357           | "블랙(K) 토너 카트리지와 폐토너 박스 교체(P.300)"를 참조합니다.                                  |
| 박스 설치                                |               |                                                                            |
| 자세한 것은 도움말을 참조하십시오                   |               |                                                                            |
| 폐토너 반송 오류. 폐토너 박스를<br>재성정하니다         | 359           | "블랙(K) 토너 카트리지와 폐토너 박스 교체(P.300)"를 참조합니다.                                  |
| 자세한 것은 도움말을 참조하십시오                   |               |                                                                            |
| 용지 크기 오류. 트레이 이름에 용지                 | 400           | 표시된 트레이에서 한 번에 여러 장의 용지가 급지됩니다. 또는                                         |
| 재설정                                  |               | 트레이의 용지 사이즈 설정과 다른 크기의 용지가 급지됩니다.                                          |
| 자세한 것은 도움말을 참조하십시오                   |               | 걸린 용지를 제거합니다.<br>회 번에 여긴 자신 유지가 구지되며 두게이에서 유지로 이나져야구                       |
|                                      |               | 안 안에 여러 성의 용시가 급지되던 드레이에지 용지를 열지적으로<br>제거합니다. 용지를 잘 섞고 용지 가장자리를 가로로 맞춘 다음  |
|                                      |               | 트레이에 용지를 다시 급지합니다.                                                         |
|                                      |               | 아니면, 인쇄할 용지 사이즈와 트레이의 용지 크기 설정을                                            |
|                                      |               | 확인하고 용지                                                                    |
|                                      |               | 설정과 일치시킵니다.                                                                |
| 여러 장의 용지가 급지되었습니다.<br>트레이 이름에 용지 재설정 | 401           | 표시된 트레이에서 안 면에 여러 상의 용시가 급시됩니다. 또는<br>트레이의 용지 사이즈 설정과 다른 크기의 용지가 급지됩니다.    |
| 자세한 것은 도움말을 참조하십시오                   |               | 걸린 용지를 제거합니다.                                                              |
|                                      |               | 한 번에 여러 장의 용지가 급지되면 트레이에서 용지를 일시적으로                                        |
|                                      |               | 세거압니다. 용시들 잘 섞고 용시 가장사리들 가로로 맞춘 나음<br>트레이에 용지를 다시 급지합니다                    |
|                                      |               | <br>겹치는 용지가 급지되지 않을 경우 인쇄할 용지 사이즈와 트레이의                                    |
|                                      |               | 용지                                                                         |
|                                      |               | 크기 설정을 확인하고 용지 설정과 일치시킵니다.                                                 |
| 인쇄 작업 중에 후면 배출                       | 409           | 앞 커버를 열고 기기에 남아있는 용지를 제거합니다. 그런 다음                                         |
| 트레이가 열려 있어 인쇄가<br>중지되었습니다 용지를 제거하여   |               | 앞 커버들 닫습니다.                                                                |
| 주십시오                                 |               |                                                                            |
| 자세한 것은 도움말을 참조하십시오                   |               |                                                                            |
| 후면 배출 트레이가 열려 있습니다.<br>양면 인쇄 북가      | 581           | 후면 배출 트레이를 닫습니다.                                                           |
| 자세한 것은 도움말을 참조하십시오                   |               |                                                                            |
| 컬러 이름 토너가 비었습니다                      | 410, 411, 412 | 표시된 컬러의 토너가 없습니다.                                                          |
| 새 토너 카트리지로 교체합니다.                    |               | 앞 커버를 열었다 닫으면 기기를 잠시 동안 계속 사용할 수                                           |
| 자세한 것은 도움말을 참조하십시오                   |               | 있지만 이미지 드럼이 손상될 수 있습니다. 따라서 토너<br>카트리지르 즈시 새 거으로 교체하니다 트너 카트리지르            |
|                                      |               | 지는다시를 국제 제 것으로 표제합니다. 또나 가는다시들<br>교체하려면 "토너 카트리지 교체(C/M/Y)(P.302)"를 참조합니다. |
|                                      |               | 410: 옐로우; 411: 마젠타; 412: 사이언                                               |
|                                      |               |                                                                            |

문제 해결

| 자세한 것은 도움말을 참조하십시오                                                             |                    | 490: MP 트레이                                                                                                    |
|--------------------------------------------------------------------------------|--------------------|----------------------------------------------------------------------------------------------------|
| 트레이 이름에 용지가 없습니다.<br>용지 크기를 설정합니다. 자세한 것은<br>도움말을 참조하십시오                       | 491, 492, 493, 494 | 표시된 트레이에 용지가 없습니다.<br>용지를 넣으십시오.<br>491: 트레이 1;492: 트레이 2;493: 트레이 3;494: 트레이 4                                                                                                    |
| 무선 설정이 완료되지 않았습니다.<br>이 메시지를 숨기려면 확인을<br>누릅니다. 자세한 것은 도움말을<br>참조하십시오           | 505                | 무선 LAN 설정이 올바르지 않습니다.<br>무선 LAN 을 처음부터 재설정합니다. 자세한 내용은 "무선 LAN 을<br>통해 연결(P.43)"를 참조합니다.<br>문제가 지속되면 네트워크 설정을 초기화하고 무선 LAN 설정을<br>재설정합니다. 네트워크 설정을 초기화하려면 "네트워크 설정<br>초기화(P.237)"를 참조합니다. |
| 무선 엑세스 포인트에 연결되어 있지<br>않습니다.<br>이 메시지를 숨기려면 확인을<br>누릅니다. 자세한 것은 도움말을<br>참조하십시오 | 506                | 무선 접속 포인트에 연결되지 않았습니다. 또는 무선 통신이<br>불량할 수 있습니다.<br>무선 LAN 액세스 포인트의 전원이 켜져 있는지<br>확인합니다. 무선 LAN 설정이 올바른지 확인합니다.<br>자세한 내용은 "무선 LAN 을 통해 연결(P.43)"를 참조합니다.                                  |

메시지

블랙(K) 토너가 비어 있음

새 토너 카트리지와 새 폐토너

블랙(K) 토너 카트리지 교환 후

이 메시지를 숨기려면 OK 를

트레이 제거 후 다시 삽입

데이터(용지 크기, 용지 유형)가

트레이 이름의 용지와 일치하지

누릅니다. 자세한 것은 도움말을

트레이 이름에 용지가 없습니다.

것은 도움말을 참조하십시오

확인을 누릅니다

확인을 누릅니다

부족합니다

누릅니다.

참조하십시오

용지 크기 설정

| 메시지                                                                                                    | 오류 코드              | 설명                                                                                                    |
|----------------------------------------------------------------------------------------------------|--------------------|----------------------------------------------------------------------------------------------------|
| 무선 시동 실패<br>이 메시지를 숨기려면 확인을<br>누릅니다. 자세한 것은 도움말을<br>참조하십시오                                                     | 517                | 이 기기를 다시 시작합니다.<br>재부팅 후에도 문제가 계속되면 기기의 전원을 끄고 무선 LAN<br>모듈이 설치되어 있는지 확인합니다. 무선 LAN 모듈의 위치는<br>"무선 LAN 모듈 설치(P.24)"을(를) 참조합니다.<br>무선 LAN 모듈이 설치되어 있지 않은 경우, 조작 패널의 스크롤<br>버튼을 여러 번 눌러 [Admin Setup(관리자용 메뉴)] - [Network<br>Setup(네트워크 설정)] - [General Setup(기본 설정)] - [Extended<br>Network(확장 네트워크)]에서 [Disable(비활성화)]를 선택합니다.<br>무선 LAN 모듈이 설치되어 있는 경우, 무선 LAN 모듈의 모델명이<br>본 기기와 호환되는지 확인하십시오.<br>모델명이 틀린 경우 무선 LAN 모듈을 이 기기에 적합한 것으로<br>교체합니다.<br>모델명이 맞으면 대리점에 문의합니다. |
| 데이터 수신 시간 제한<br>이 메시지를 숨기려면 확인을<br>누릅니다. 자세한 것은 도움말을<br>참조하십시오                                                 | 519                | 정시간 내에 데이터를 수신할 수 없습니다.<br>인쇄 결과가 예상보다 좋지 않으면 네트워크 시간 초과 시간을<br>연장합니다. 공장 기본값 설정은 90 초입니다.<br>조작 패널에서 스크롤 버튼을 여러 번 눌러 [Menus(메뉴)] -<br>[System Setup(시스템 설정)] - [Timeout InJob(대기 시간제한)]의<br>설정을<br>변경합니다.                                                                                                    |
| 이미지 드럼 센서 오류. 컬러 이름<br>이미지 드럼 및 벨트 장치 확인 및<br>재설정<br>자세한 내용은 도움말을 참조합니다                                        | 540, 541, 542, 543 | 표시된 컬러의 이미지 드럼에 센서 오류가 발생했습니다.<br>이미지 드럼을 다시 설치합니다. 이미지 드럼을 설치하려면 "이미지<br>드럼 교체하기(P.304)"를 참조합니다.<br>벨트 장치를 다시 설치합니다. 벨트 장치를 설치하려면 "벨트 장치<br>교체(P.309)"를 참조합니다.<br>오류가 지속되면 대리점에 문의합니다.<br>540: 옐로우; 541: 마젠타; 542: 사이언; 543: 블랙                                                                                                    |
| 컬러 이름 토너 카트리지가 올바르게<br>설치되지 않았습니다<br>올바르게 재설정합니다. 자세한 것은<br>도움말을 참조하십시오                                        | 544, 545, 546, 547 | 표시된 컬러의 토너 카트리지가 제대로 설치되지 않았습니다. 토너<br>카트리지를 다시 설치합니다. 토너 카트리지를 설치하려면 "블랙(K)<br>토너 카트리지와 폐토너 박스 교체(P.300)" 또는 "토너 카트리지<br>교체(C/M/Y)(P.302)"를 참조합니다.<br>544: 옐로우; 545: 마젠타; 546: 사이언; 547: 블랙                                                                                                    |
| 컬러 이름 토너 카트리지가 올바르게<br>설치되지 않았습니다<br>올바르게 재설정합니다. 자세한 것은<br>도움말을 참조하십시오<br>위의 메시지는 여러 번 표시됩니다.                 | 544                | 설정을 다음과 같이 변경합니다: 습도 제어: 모드 2, 저속인쇄<br>모드: 켜기.<br>토너 소모량이 적은 상태로 인쇄하려면 설정을 복원하십시오.(공장<br>출하 시 기본 설정: 습도 제어: 꺼짐; 저음 인쇄 모드: 꺼짐)                                                                                                    |
| 컬러 이름 이미지 드럼 수명 종료.<br>새 컬러 이름 이미지 드럼으로<br>교체 자세한 것은 도움말을<br>참조하십시오                                            | 560, 561, 562, 563 | 표시된 컬러의 이미지 드럼 수명이<br>다되었습니다. 이미지 드럼을 새 것으로<br>교체합니다.<br>이미지 드럼을 교체하려면 "이미지 드럼 교체하기(P.304)"를<br>참조합니다.<br>560: 옐로우; 561: 마젠타; 562: 사이언; 563: 블랙                                                                                                    |
| 컬러 이름 이미지 드럼 수명 종료.<br>새 컬러 이름 이미지 드럼으로<br>교체 서비스 수명을 무시하고<br>인쇄를<br>계속하려면 OK 를 누릅니다. 자세한<br>것은<br>도움말을 참조하십시오 | 564, 565, 566, 567 | 표시된 컬러의 이미지 드럼 수명이 다되었습니다.<br>이미지 드럼을 새 것으로 교체합니다. 조작 패널에서 «OK (확인)»를<br>눌러 잠시 동안 인쇄를 계속할 수 있지만 인쇄 품질이 보장되지는<br>않습니다. 이미지 드럼을 교체하려면 "이미지 드럼<br>교체하기(P.304)"를 참조합니다.<br>564: 옐로우; 565: 마젠타; 566: 사이언; 567: 블랙                                                                                                    |

| 메시지                                          | 오류 코드               | 설명                                                                    |
|----------------------------------------------|---------------------|-----------------------------------------------------------------------|
| 정착기가 올바르게 설치되지                               | 582                 | 정착기가 올바르게 설치되지 않았습니다. 또는 정착기의 핸들이                                     |
| 않았습니다. 또는 정착기 핸들이 세의지 사태에 이은 자세하 거은          |                     | 잠겨 있지 않습니다.                                                           |
| 지 않은 응데에 있음 지세한 것은 도움말을 참조하십시오               |                     | 정작기를 나시 실시합니다. 정작기를 실시아려면 "정작기                                        |
|                                              |                     | 교세(P.311)"들<br>차ㅈ하니다                                                  |
|                                              |                     | 금꼬합니다.<br>표시되 커리아 티너 카티리지가 성치되지 안아스니다                                 |
| 않습니다                                         | 010, 011, 012, 013  | 표시된 필디의 포디 카드디지카 물지되지 않았답니다.<br>토너 카트리지를 설치합니다. 토너 카트리지를 설치하려면 "블랙(K) |
| 자세한 것은 도움말을 참조하십시오                           |                     | 토너 카트리지와 폐토너 박스 교체(P.300)" 또는 "토너 카트리지                                |
|                                              |                     | 교체(C/M/Y)(P.302)"를 참조합니다.                                             |
|                                              |                     | 610: 옐로우; 611: 마젠타; 612: 사이언; 613: 블랙                                 |
| 권장되지 않은 컬러 이름 토너                             | 549 550 551 552     | 표시된 컬러의 토너 카트리지가 이 기기에 적합하지 않습니다. 이                                   |
| 자세한 것은 도움말을                                  | 553, 554, 555, 556, | 기기에 가장 적합한 토너 카트리지를 사용하는 것이 좋습니다.                                     |
| 참조하십시오                                       | 557, 614, 615, 616, | 550, 554, 614, 620: 옐로우;                                              |
|                                              | 617, 620, 621, 622, | 551, 555, 615, 621: 마젠타;                                              |
|                                              | 623                 | 552, 556, 616, 622: 사이언;                                              |
|                                              |                     | 549, 553, 557, 617, 623: 블랙                                           |
| 용지 걸림이 발생했습니다. 용지                            | 370, 371, 372, 380, | 용지 걸림이 발생했습니다.                                                        |
| 걸림 번호 장소. 용지 제거                              | 381, 382, 385, 390, | 이 기기 안에는 여러 장의 용지가 남아 있습니다. 조작 패널의 스크롤                                |
| 자세한 것은 도움말을 참조하십시오                           | 391, 392, 393, 394, | 버튼을 누르면 용지가 걸린 곳의 램프가 깜박입니다. 램프가                                      |
|                                              | 638                 | 깜막이는 곳에 모든 용지를 제거합니다.<br>거리 유지로 제기하는 바법은 "유지기 거럼은 거요(p.220)"로         |
|                                              |                     | 실년 용사를 제거하는 방법은 '용시가' 걸었을 경우(P.338)'를<br>차조하니다                        |
|                                              |                     | 김꼬합니니.                                                                |
| MP 트레이에서 용지 변경                               | 660                 | MP 트레이에 공급된 용지가 인쇄하려는 용지와 일치하지                                        |
| 용지 크기                                        |                     | 않습니다. 인쇄아려는 애플리케이션의 용시 설성과 MP 트레이의<br>용지 석정을 확인하고 용지 석정과 익치시킨니다       |
| 용지 종류                                        |                     |                                                                       |
| 확인을 눌러 인쇄를 시작합니다.                            |                     |                                                                       |
| 자세한                                          |                     |                                                                       |
| 것은 도움말을 참조하십시오                               |                     | 표시된 도개이에 너희 이지가 이제하거나 이지이 이해하지                                        |
| 드레이 이듬에서 용시를 면경합니다<br>용지 크기 확인, 용지 유형 설정하고   | 661, 662, 663, 664  | 표시된 드레이에 놓은 용시가 인쇄아더는 용시와 일시아시<br>않습니다 인쇄하려는 애플리케이션의 용지 설정과 트레이의 용지   |
| 나서 확인을 누릅니다. 자세한                             |                     | 설정을 확인하고 용지 설정과 일치시킵니다.                                               |
| 것은                                           |                     | 661: 트레이 1;662: 트레이 2;663: 트레이 3;664: 트레이 4                           |
| 도움말을 참조하십시오                                  |                     |                                                                       |
| 컬러 이름 이미시 느럼 수명이 나하여<br>이쇄가 주지되어스니다. 새 컨리 이르 | 680, 681, 682, 683  | 표시된 컬러의 이미지 드럼의 주명이 나하여 인쇄가<br>주지되어스니다 이미지 드럼은 새 거으로 교체하니다 이미지        |
| 이미지 드럼으로 교체                                  |                     | 드럼을 교체하려면 "이미지 드럼 교체하기(P.304)"를 참조합니다.                                |
| 자세한 것은 도움말을 참조하십시오                           |                     | 680: 옐로우; 681: 마젠타; 682: 사이언; 683: 블랙                                 |
| 그자치지 아니 베드 자비                                |                     | 베르 자비가 이 기기에 전찬된지 아스티티 이 기기에 된지? 빠르                                   |
| [건경약작] 끊는 델트 성직<br>[자세하 거오 도우만을 차조하시지요       | 000-UI, 000-U2,     | 골드 중시간 이 기가에 직접하지 않습니다. 이 기가에 죄작인 멜트<br>장치를 사용하는 거이 좋수니다              |
| [········ ····························       | 600 00, 000-04      | 베트 자치가 제대로 성치되지 않아스니다                                                 |
| 르는 오이 되르아<br>                                | 600                 | 르는 경지가 재폐소 같아되지 않자밥되다.<br>벡트 장치를 부리해서 그것을 옥바르게 성치하니다 벡트 자치를           |
| 시세한 핏는 포움함을 혐꼬아입지오<br>                       |                     | 르프 아파르 프로마파 프것은 르크프에 르케티크리, 르프 아까르<br>설치하려면 "벨트 장치 교체(P.309)"를 참조합니다. |
| 컬러 이름 이미지 드럼이 장착되지                           | 694, 695, 696, 697  | 표시된 컬러의 이미지 드럼이 올바르게 설치되지 않았습니다                                       |
| 않았습니다.                                       |                     | 이미지 드럼을 다시 설치합니다. 이미지 드럼을 설치하려면 "이미지                                  |
| 자세한 것은 도움말을 참조하십시오                           |                     | 드럼 교체하기(P.304)"를 참조합니다.                                               |
|                                              |                     | 694: 옐로우; 695: 마젠타; 696: 사이언; 697: 블랙                                 |
| 권장하지 않는 정착기                                  | 698-01, 698-02,     | 정착기가 이 기기에 적합하지 않습니다. 이 기기에 적합한                                       |
| 자세한 것은 도움말을 참조하십시오                           | 698-03, 698-04,     | 정착기를 사용하는 것이 좋습니다.                                                    |
|                                              | 698-07              |                                                                       |

| 메시지                                                                                | 오류 코드                                                            | 설명                                                                                                    |
|------------------------------------------------------------------------------------|------------------------------------------------------------------|----------------------------------------------------------------------------------------------------|
| 정착기 미설치<br>자세한 것은 도움말을 참조하십시오                                                      | 699                                                              | 이 기기에 정착기가 제대로 설치되지 않았습니다.<br>정착기를 다시 설치합니다. 정착기를 교체하려면 "정착기                                                                                                    |
| 권장하지 않는 컬러 이름 이미지 드럼                                                               | 684 685 686 687                                                  | 교세(P.311)"들<br>참조합니다.<br>표시된 컬러의 이미지 드럼이 이 기기에 적합하지 않습니다. 이                                                                                                    |
| 자세한 것은 도움말을 참조하십시오                                                                 | 690, 691, 692, 693,<br>700, 701, 702, 703,<br>704, 705, 706, 707 | 기기에 최적인 이미지 드럼을 사용하는 것이 좋습니다.<br>684, 690, 700, 704: 옐로우;<br>685, 691, 701, 705: 마젠타;<br>686, 692, 702, 706: 사이언;<br>687, 693, 703, 707: 블랙                                                                                                    |
| 주의: 비정품 소모품이<br>감지되었습니다. 기기 작동을<br>복원하려면 사용 설명서 "문제<br>해결"을 확인합니다                  | 709                                                              | 소모품/유지 보수 부품을 사용할 수 있지만 인쇄 품질이 저하되고<br>최적의 성능을 얻지 못할 수 있습니다.<br>비정품 소모품/유지 보수 부품을 사용하여 제품이 손상되거나<br>제품이 전체 사양에 맞게 작동하지 않는 경우, 제품에 대한 이러한<br>손상이나 영향에 대해서는 보증이 적용되지 않습니다.<br>위의 사항을 이해하고 비정품 소모품/유지 보수 부품을 사용하는<br>경우 아래 절차를 따르십시오.<br>1. 본체의 전원을 끕니다.<br>2. 조작 패널에서 «CANCEL(취소)»를 누르면서 이 기기의<br>전원을 켜십시오.<br>3. [Ready to Print(인쇄 할 수 있습니다)]가 나타나면<br>«CANCEL(취소)»을 해제합니다.<br>위의 작업은 이 기기 내부에 기록됩니다. |
| 설정 초기화 중 오류가<br>발생하였습니다 메시지를 숨기려면<br>«OK(확인)»를<br>누릅니다.                            | 751                                                              | NFC Setting Tool 로 설정한 초기 값이 장치 설정에 제대로<br>반영되지 않습니다. 설정 값을 확인합니다.                                                                                                    |
| 전원을 끄고 잠시<br>기다리십시오. 126: 결로 발생<br>오류                                              | 중대한 오류 126                                                       | 이 기기 내부에 결로 현상이 발생했습니다.<br>전원을 끈 다음 잠시 후 다시 전원을<br>켜십시오.<br>같은 오르 메시지가 표시되며 대리적에 무의하니다                                                                                                    |
| 오류 nnn 에서 복구되었음<br>출력결과가 예상과 다른경우 다시<br>인쇄 하십시오.<br>이 메시지를 숨기려면 확인을<br>누릅니다.       | -                                                                | 이 기기에서 오류가 발생하여 기기가 다시 시작되었습니다. 인쇄<br>중에 기기가 다시 시작될 수 있으므로 인쇄 결과가 예상대로<br>나타나는지 확인합니다.<br>인쇄 결과가 예상과 다르게 나오면 다시 인쇄합니다.                                                                                                    |
| 서비스 요청<br>nnn:오류                                                                   | -                                                                | 이 기기에서 오류가 발생했습니다.<br>대리점에 문의합니다.<br>"서비스 호출 nnn:오류"는 "Service call nnn:Error"로 표시됩니다.                                                                                                    |
| 통신 오류                                                                              | -                                                                | 이 기기에서 오류가 발생했습니다. 이 기기를 다시 시작합니다.<br>오류가 지속되면 대리점에 문의합니다.                                                                                                    |
| 내부 데이터베이스의 이상이<br>감지되었음 데이터를 삭제해야 함<br>[OK(확인)]를 누른 후 데이터를<br>삭제해야<br>하고 이후 재부팅합니다 | -                                                                | 이 기기의 내부 데이터베이스에서 오류가 발생했습니다. 조작<br>패널에서<br>«OK(확인)»를 눌러 데이터베이스를 삭제하고 이 기기를 다시<br>시작합니다.                                                                                                    |
| 언어 변경 실패. 오류 번호: 코드                                                                | -                                                                | 디스플레이에서 표시 언어를 변경하지 못했습니다.<br>이 기기를 다시 시작하고 언어 설정을 재설정합니다.                                                                                                    |

|                                |   |                                                    | 문제 <b>해결</b> |
|--------------------------------|---|----------------------------------------------------|--------------|
| 펌웨어 업데이트 오류. 펌웨어<br>업데이트 다시 실행 | - | 펌웨어 업데이트가 실패했습니다.<br>펌웨어를 다시 업데이트합니다. 자세한 내용은 "펌웨어 |              |
| 동일한 오류 메시지가 나타나면 고객            |   | 업데이트(P.324)"를 참조합니다.                               |              |
| 서비스 센터에 문의합니다                  |   |                                                    |              |

| 메시지                                                             | 오류 코드 | 설명                                                                                                    |
|-----------------------------------------------------------------|-------|----------------------------------------------------------------------------------------------------|
| PU 플래시 오류                                                       | -     | 이 기기에서 오류가 발생했습니다.<br>대리점에 문의합니다.                                                                                                    |
| 메모리가 충분하지 않습니다.<br>해상도를 줄이거나 기능을 끝냄<br>이 메시지를 숨기려면 OK 를<br>누릅니다 | -     | 메모리가 부족합니다.<br>프린터 드라이버에서 인쇄 품질을 낮춘 후 다시 인쇄합니다.                                                                                              |
| 수동 인쇄. MP 트레이에서 용지<br>크기 설정                                     | -     | MP 트레이에 용지를 넣고 한 장씩 급지하는 인쇄 모드가<br>지정되었습니다.                                                                                                  |
| OK를 눌러 인쇄를 시작합니다.                                               |       | MP 트레이에 적합한 용시를 넣고 조작 판텔에서 «OK(확인)»들<br>누릅니다.<br>여러 페이지 무너르 이세하는 경우 한 페이지가 이세된 때마다                                                           |
|                                                                 |       | 영리 페이지 문지를 한페이는 영후 한 페이지가 한페를 페이다<br>동일한<br>메시지가 나타납니다 매벽 «OK(확의)»를 누릅니다                                                                     |
| 드럼을 새 것으로 교환합니다. 최대<br>성능을 위해 항상 OKI 순정품을<br>사용하십시오             | -     | 표시된 컬러의 이미지 드럼 수명이 다되었습니다. 이미지 드럼을<br>새 것으로 교체합니다.<br>이 기기에 최적인 이미지 드럼을 사용하는 것이 좋습니다.                                                        |
| <br>컬러 이름 토너 없음.                                                | -     | 표시된 컬러의 토너가 없습니다.                                                                                                    |
| 최내 성능을 위해 양상 OKI 순성품을<br>사용하십시오.                                |       | 토너 카트리시들 새 것으로 교세하십시오.<br>이 기기에 가장 적합한 토너 카트리지를 사용하는 것이 좋습니다.                                                                                |
| <br>파일을 읽을 수 없습니다<br>이 메시지를 숨기려면 «OK(확인)»를<br>누릅니다.             | -     | USB 메모리에서 인쇄하는 동안 USB 메모리가 분리되어<br>취소되었습니다. 다시 인쇄하려면 이 기기에 USB 메모리를<br>연결합니다.                                                                |
| <br>컬러 이름 이미지 드럼 센서 오류.<br>검색<br>키워드·P40959                     | -     | 표시된 컬러의 이미지 드럼이 이 기기에 올바르게 설치되지<br>않았습니다. 표시된 컬러의 이미지 드럼을 다시 설치합니다.                                                                          |
| <br>컬러 이름 이미지 드럼 교환 준비.<br>검색                                   | -     | 이미지 드럼의 수명이 거의<br>다되었습니다. 새 이미지 드럼을<br>준비합니다.<br>교체 메시지가 표시되면 새 것으로 교체합니다                                                                    |
| 키워드: P10076                                                     |       |                                                                                                    |
| <br>컬러 이름 이미지 드럼 수명. 인쇄<br>품질이 보증되지 않습니다. 검색<br>키워드:<br>P40936  | -     | 표시된 컬러의 이미시 느럼 수명이 나되었습니다.<br>인쇄 품질이 보증되지 않습니다. 이미지 드럼을 가능한 빨리 새<br>것으로 교체합니다. 이미지 드럼을 교체하려면 "이미지 드럼<br>교체하기(P.304)"를<br>참조합니다.              |
| <br>컬러 이름 이미지 드럼 수명. 검색<br>키워드:P40936                           | -     | 표시된 컬러의 이미지 드럼 수명이 다되었습니다.<br>이미지 드럼을 새 것으로 교체합니다. 이미지 드럼을 교체하려면<br>"이미지<br>드럼 교체하기(P.304)"를 참조합니다.                                          |
| <br>컬러 이름 이미지 드럼 수명. 페이지<br>남은 페이지 숫자. 검색 키워드:<br>P40936        | -     | 표시된 컬러의 이미지 드럼 수명이 다되었습니다.<br>표시된 페이지 숫자 이후는 인쇄할 수 없습니다. 이미지 드럼을<br>가능한 빨리 새 것으로 교체합니다.<br>이미지 드럼을 교체하려면 "이미지 드럼 교체하기(P.304)"를<br>참조합니다.     |
| <br>컬러 이름 토너가 설치되어 있지 않음.<br>검색 키워드: P40902                     | -     | 표시된 컬러의 토너 카트리지가 설치되지 않았습니다.<br>토너 카트리지를 설치합니다. 토너 카트리지를 설치하려면 "블랙(K)<br>토너 카트리지와 폐토너 박스 교체(P.300)" 또는 "토너 카트리지<br>교체(C/M/Y)(P.302)"를 참조합니다. |

|                       |   |                        | 문제 <b>해</b> |
|-----------------------|---|------------------------|-------------|
|                       | - | 표시된 컬러의 토너가 없습니다.      |             |
| 컬러 이름 토너가 없음. 검색 키워드: |   | 토너 카트리지를 새 것으로 교체하십시오. |             |
| P40028                |   |                        |             |

| 메시지                                  | 오류 코드 | 설명                                                                               |
|--------------------------------------|-------|----------------------------------------------------------------------------------|
|                                      | -     | 블랙(K) 토너가 없습니다.                                                                  |
| 블랙(K) 토너 카트리지와 폐토너                   |       | 블랙(K) 토너 카트리지와 폐토너 박스를 새 것으로 교체합니다.                                              |
| 박스를                                  |       |                                                                                  |
| 동시에 교체합니다. 검색 키워드:                   |       |                                                                                  |
| P40028                               |       |                                                                                  |
|                                      | -     | 표시된 컬러의 토너가 없습니다.                                                                |
| 컬러 이름 토너가 없음. 검색 키워드:                |       | 토너 카트리지를 새 것으로 교체하십시오.                                                           |
| P40028                               |       |                                                                                  |
|                                      | -     | 표시된 컬러의 토너가 부족합니다. 새 토너 카트리지를                                                    |
| 컬러 이름 토너가 부족함. 검색                    |       | 준비합니다. 교체 메시지가 표시되면 새 것으로 교체합니다.                                                 |
| 키워드:                                 |       |                                                                                  |
| P10081                               |       |                                                                                  |
|                                      | -     | 표시된 트레이에 용지가 없습니다.                                                               |
| 트레이 이름에 용지 없음                        |       | 용지를 넣으십시오.                                                                       |
|                                      | -     | 표시된 트레이가 제대로 설치되지 않았습니다.                                                         |
| 트레이 이름 카세트 분실                        |       | 트레이를 설치합니다.                                                                      |
|                                      |       | 이메일 인쇄가 취소되었습니다                                                                  |
| 이메의 수사이 취소되었습니다                      | -     | 이메일에 첫부되 파악은 다운 조거에서 취소된니다                                                       |
| 이 메시지르 스기러며 하이오                      |       | 1 형신이 DDE IDEG 또는 TIEE가 아닌니다                                                     |
| 이 데시지를 감기더긴 국민들                      |       | 2 처부되 파인이 없습니다                                                                   |
| 구늡니다.                                |       | 2. 금구현 파일이 따랍되다<br>2. 크기가 OMD 로 초과하니다                                            |
|                                      |       | 3. 그기가 OND를 도되됩니다<br>처보되 파이이 파인 형시 미 ㅋ기를 화이하시세요                                  |
|                                      |       | IPv4 주소가 다른 기기이 주소와                                                              |
|                                      | -     | 충돌합니다. IPv4 주소를 변경합니다.                                                           |
| IPV4 구조가 중놀입니다<br>다르 ID:4 조소르 이려하시네요 |       |                                                                                  |
| 다른 1904 구조를 합력하십시오                   |       |                                                                                  |
|                                      | -     | DHCP 서버가 감지되지 않았습니다.                                                             |
| 내장 IP 가져오기 실패. DHCP 설정을              |       | DHCP 서버가 이 기기의 동일한 네트워크에 연결되어 있는지                                                |
| 확인입니다                                |       | 확인합니다.<br>이세하거도 마다 파이에 요르가 반새하여 이세하 소 어수니다.                                      |
|                                      | -     | 신데아더는 PDF 피콜에 오뉴가 콜랑아더 신데콜 두 따랍니다.<br>애플리케이션에서 프린터 드라이버를 사용하여 다시 인쇄합니다           |
| PDF 오류                               |       |                                                                                  |
| 이 메시지를 숨기려면 «OK (확인)»을               |       |                                                                                  |
| 누릅니나.                                |       |                                                                                  |
|                                      | -     | PDF 파일을 캐시하지 못했습니다.                                                              |
| PDF 캐시 쓰기 오류                         |       | 플래시 메모리의 여유 공간을 늘린 후 다시 인쇄합니다.                                                   |
| 이 메시지를 숨기려면 확인을                      |       |                                                                                  |
| - 누릅니나.<br>                          |       |                                                                                  |
|                                      | -     | PDL 오류가 발생했습니다.                                                                  |
| PDL 오듀 말생                            |       | «UK (왁인)»들 굴러 오듀 표시들 시웁니다.                                                       |
|                                      | -     | SNTP 서버에서 시간을 조회하지 못했습니다.                                                        |
| SNTP 서버와 통신 할 수 없습니다                 |       | 조역 배글에지 스크놀 미근놀 어디 번 굴더 [Admin<br>Setun(과리자용 메뉴)] - [Time Setun(시간 성전)]에서 [SNITD |
|                                      |       | server(SNTP 서버)] 설정이                                                             |
|                                      |       | 올바른지 확인합니다.                                                                      |
|                                      | -     | 이 기기에 적용할 수 없는 USB 허브가                                                           |
| USB 허브 비호환                           |       | 연결되었습니다. USB 허브를 빼냅니다.                                                           |
| 빼주십시오                                |       |                                                                                  |

|                      |   |                     | 문제 해결 |
|----------------------|---|---------------------|-------|
|                      | - | USB 장치를 인식하지 못했습니다. |       |
| 호환되지 않는 USB 장치가 연결되어 |   | USB 장치를 다시 연결합니다.   |       |
| 있습니다                 |   |                     |       |
| 빼주십시오                |   |                     |       |
|                      |   |                     |       |

| 메시지                                                                      | 오류 코드 | 설명                                                                                                |
|--------------------------------------------------------------------------|-------|---------------------------------------------------------------------------------------------------|
| <br>컬러 토너가 없음. 작업 취소됨<br>이 메시지를 숨기려면 «OK(확인)»를<br>누릅니다.                  | -     | 컬러 토너가 없어 수신된 컬러 데이터의 인쇄가<br>취소되었습니다. 빈 토너 카트리지를 새 것으로 교체합니다.                                     |
| <br>컬러 제한됨. 작업 거부됨<br>이 메시지를 숨기려면 «OK(확인)»을<br>누릅니다.                     | -     | 컬러 인쇄 권한이 없는 사용자의 인쇄 데이터가<br>삭제되었습니다. 컬러로 인쇄하려면 이 기기의 관리자에게<br>문의합니다.                             |
| <br>컬러 제한됨. 흑백 인쇄<br>이 메시지를 숨기려면 확인을<br>누릅니다.                            | -     | 컬러 인쇄 권한이 없는 사용자의 인쇄 데이터가 흑백으로<br>인쇄되었습니다.<br>컬러로 인쇄하려면 이 기기의 관리자에게 문의합니다.                        |
| <br>컬러 이름 권장하지 않는 이미지<br>드럼이<br>탁지되었습니다 검색 키워드 P40485                    | -     | 표시된 컬러의 이미지 드럼이 이 기기에 적합하지<br>않습니다. 이 기기에 최적인 이미지 드럼을 사용하는<br>것이 좋습니다.                            |
| <br>컬러 이름 권장되지 않은 토너가<br>감지되었음. 검색 키워드: P40947                           | -     | 표시된 컬러의 토너 카트리지가 이 기기에 적합하지 않습니다.<br>이 기기에 가장 적합한 토너 카트리지를 사용하는 것이 좋습니다.                          |
| <br>권장하지 않는 벨트 장치. 검색<br>키워드:<br>P40444                                  | -     | 벨트 장치가 이 기기에 적합하지 않습니다.<br>이 기기에 최적인 벨트 장치를 사용하는 것이 좋습니다.                                         |
| <br>권장하지 않는 정착기. 검색 키워드:<br>P40439                                       | -     | 정착기가 이 기기에 적합하지 않습니다.<br>이 기기에 적합한 정착기를 사용하는 것이 좋습니다.                                             |
| <br>작업 로그 데이터베이스 오류<br>장치 관리자에게 문의하십시오<br>이 메시지를 숨기려면 «OK(확인)»를<br>누릅니다. | -     | 인쇄 데이터 로그를 쓰거나 읽는 데 데이터베이스 액세스 오류가<br>발생했습니다. 이 기기를 껐다가 다시 켭니다. 같은 오류 메시지가<br>다시 표시되면 대리점에 문의합니다. |
| <br>디코딩 오류 발생<br>이 메시지를 숨기려면 확인을<br>누릅니다.                                | -     | 이미지 데이터에 오류가 발생하여 인쇄할 수 없습니다.<br>이미지 데이터를 확인합니다.                                                  |
| <br>인쇄에 필요한 암호<br>이 메시지를 숨기려면 확인을<br>누릅니다.                               | -     | PDF 파일에 인쇄 제한이 적용되었습니다. 인쇄에 필요한<br>비밀번호를 입력합니다.                                                   |
| <br>잘못된 암호<br>이 메시지를 숨기려면 확인을<br>누릅니다.                                   | -     | PDF 파일에 설정된 암호가 입력한 암호와 일치하지 않아 인쇄할<br>수 없습니다.<br>올바른 암호를 입력합니다.                                  |
| <br>파일시스템 엑세스 오류 <nnn><br/>이 메시지를 숨기려면 확인을<br/>누릅니다.</nnn>               | -     | 파일 시스템 오류가 발생했습니다.<br>조작 패널에서 «OK(확인)»를 눌러 메시지를 숨 깁니다.                                            |

|                       |   | 문제 <b>해결</b>                         |
|-----------------------|---|--------------------------------------|
|                       | - | 벨트 장치의 서비스 수명이 거의                    |
| 베트 자치 스며이 가이 다 디어오    |   | 다되었습니다. 새 벨트 장치를                     |
| 펄드 경지 구경이 거의 다 되었습.   |   | 준비하십시오.                              |
| 검색                    |   | 교체 메시지가 표시되면 새 것으로 교체한니다             |
| 키워드: P10978           |   |                                      |
|                       | - | 벨트 장치의 수명이 다되었습니다.                   |
| 벨트 장치를 교환합니다. 검색 키워드: |   | 벨트 장치를 새 것으로 교체합니다. 벨트 장치를 교체하려면 "벨트 |
| P40970                |   | 장치                                   |
|                       |   | 교체(P.309)"를 참조합니다.                   |

| 메시지                                       | 오류 코드 | 설명                                                                                         |
|-------------------------------------------|-------|--------------------------------------------------------------------------------------------|
|                                           | -     | Postscript 데이터에 오류가                                                                        |
| 포스트스크립트 오류 입니다                            |       | 말생했습니다. 인쇄 결과들 확인합니다.<br>이제 경과에 모펜기 이야면 더니 이제하니다.                                          |
|                                           |       | 안꽤 철과에 군세가 있으면 다시 안꽤합니다.<br>DS 파리티 드라이버의 Destroyint 출력 옥서에서 (Optimize for                  |
|                                           |       | PS 프린더 드다이미의 Posischpt 물락 급진에서 [Optimize for<br>Portability(이동성 최정하))를 서택하며 무제가 해경될 수 있습니다 |
|                                           |       |                                                                                            |
|                                           | -     | 로그 버퍼가 가득 자서 인쇄 네이터가 삭제되었습니다.<br>프리터 과리자에게 무이하여 ㄹㄱ르 사제하니다                                  |
| 도그 머피가 가득 있습니다. 직입<br>거부됨 이 메시지를 숨기려면 «OK |       |                                                                                            |
| (확인)»을                                    |       |                                                                                            |
| 누릅니다.                                     |       |                                                                                            |
|                                           | -     | 인쇄 권한이 없는 사용자의 인쇄 데이터가                                                                     |
| 인쇄 제한. 작업 거부됨                             |       | 적제되었습니다. 인쇄아더면 이 기기의 관리자에게<br>문의합니다                                                        |
| 이 메시지를 숨기려면 «OK(확인)»을                     |       |                                                                                            |
| 누릅니다.                                     |       |                                                                                            |
|                                           | -     | 개인 인쇄만 세한으로 활성화되어 인쇄 네이터가<br>최소되어스니다 프리티 드라이버이 자연 으혀에서 개이 이세르                              |
| 작업 유영이<br>제하되 잔업                          |       | 선택합니다."인쇄 데이터를 암호화하고 암호를 설정한 상태로                                                           |
| 거부됨                                       |       | 인쇄(개인 인쇄)(P.192)"를                                                                         |
| 이 메시지를 숨기려면 확인을                           |       | 참조합니다.                                                                                     |
| 누릅니다.                                     |       |                                                                                            |
|                                           | -     | 보존 날짜가 지난 개인 인쇄 문서가 삭제되었습니다.                                                               |
| 만료된 저장 파일이 삭제되었습니다.                       |       |                                                                                            |
| 이 메시지를 숨기려면 확인을                           |       |                                                                                            |
| - 누릅니나.                                   |       | NFC 장치에 오르가 박생해습니다                                                                         |
| <br>NFC 장치 오류 NFC 기능을 사용학                 | -     | NFC 관련 기능은 사용할 수                                                                           |
| 수 없음                                      |       | 없습니다. 이 기기의 전원을                                                                            |
|                                           |       | 끕니다/켭니다.<br>[Admin Satury(과리자용, 메느)] [Others Satury(기타 성정)] [NEC                           |
| 이 메시시를 숨기려면 OK 들                          |       | Setup(NFC 설정)]에서 [Disable(비활성화)]를 선택하여 이 메시지를                                              |
| 구급 니다.<br>                                |       | 숨길                                                                                         |
|                                           |       | 수 있습니다.                                                                                    |
|                                           | -     | 이 기기에서 지원하지 않는 USB 장치가<br>여겨디어스니다. usp 자치를 빼내니다                                            |
| 호환되지 않는 USB 상지가 연결되어<br>이스니다              |       | 연일되었습니다. USD 영지를 빼겁니다.                                                                     |
|                                           |       |                                                                                            |
|                                           |       | 저차기이 스며이 거이                                                                                |
|                                           | -     | 이국가의 구경의 가의<br>다되었습니다. 새 정착기를                                                              |
| 성작기 교환 준비. 검색 키워드:<br>                    |       | 준비합니다.                                                                                     |
| P10979                                    |       | 교체 메시지가 표시되면 새 것으로 교체합니다.                                                                  |
|                                           | -     | 정착기의 수명이 다했습니다.                                                                            |
| 정착기 교환. 검색 키워드: P40971                    |       | 정착기를 새 것으로 교체합니다. 정착기를 교체하려면 "정착기                                                          |
|                                           |       | 교체(P.311)"를 참조합니다.                                                                         |
|                                           | -     | 페노니 빅스의 어규 승간이<br>부족합니다. 새 폐토너 박스를                                                         |
| 페도너가 거의 가늑 잠. 검색 키워드:                     |       | 준비합니다.                                                                                     |
| 1 1 1 1 9 4 9                             |       | 교체 메시지가 표시되면 새 것으로 교체합니다.                                                                  |
|                                           | -     | 폐토너 박스가 가득 찼습니다. 폐토너 박스를 새 것으로                                                             |
| 폐토너 박스를 교환합니다. 검색                         |       | 교세압니다. 방법에 내애서는 "플택(K) 토너 카트리시와 폐토너<br>박스 교체(P300)"륵                                       |
| 키워드:                                      |       | ·                                                                                          |
| P40942                                    |       |                                                                                            |

|                                             |   | <u> </u>                      | 문제 <b>해결</b> |
|---------------------------------------------|---|-------------------------------|--------------|
|                                             | - | 메모리가 한 부씩 인쇄 데이터로 가득          |              |
| 부수 인쇄 실패:너무 많은 페이지<br>이 메시지를 숨기려면 «OK(확인)»을 |   | 찼습니다. 인쇄 데이터의 페이지 수를<br>줄입니다. |              |
| 누릅니다.                                       |   |                               |              |

| 메시지                                                 | 오류 코드 | 설명                                                                                                    |
|-----------------------------------------------------|-------|----------------------------------------------------------------------------------------------------|
| <br>잘못된 인쇄 데이터 수신<br>이 메시지를 숨기려면 «OK(확인)»을<br>누릅니다. | -     | 개인 작업을 인쇄하는 경우 데이터가 완료되지 않아<br>삭제되었습니다. 다시 인쇄합니다.<br>또는 수신된 PLD 명령 데이터가 지원되지 않습니다.<br>사용중인 프린터 드라이버를 확인합니다.                               |
| <br>양면 인쇄 실패<br>이 메시지를 숨기려면 «OK(확인)»을<br>누릅니다.      | -     | 용지 설정이 양면 인쇄에 적용되지 않기 때문에 단면에<br>인쇄됩니다. 양면에 인쇄하려면 양면 인쇄에 적합한 용지로<br>트레이에서 다시 인쇄합니다. 양면 인쇄에 적용 가능한 용지<br>설정에 대해서는 "해당<br>용지(P.74)"를 참조합니다. |
| <br>대기 시간 제한이 비활성회됨                                 | -     | 작업 시간 초과가 [Off(해제)]로 설정되어 있습니다.<br>USB 케이블이 연결되면 네트워크에서 인쇄하지 못할 수 있습니다.                                                                   |
| 기다려 주십시오<br>관리 실행<br>전원을 끄지 마십시오                    | -     | 펌웨어 업데이트가 진행 중입니다.<br>전원이 반쯤 꺼지면 기기가 시작되지 않을 수 있습니다.<br>업데이트가 완료되면 기기가 자동으로 다시 시작됩니다.                                                     |

## 용지가 걸렸을 경우

#### 오류 코드 370 또는 371 의 경우

1 출구를 통해 걸린 용지를 제거합니다.

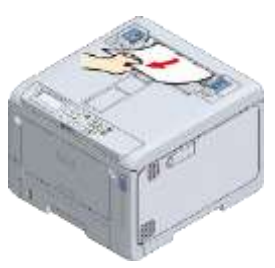

2 앞 커버 열기 레버(청색)를 당겨 앞 커버를 엽니다.

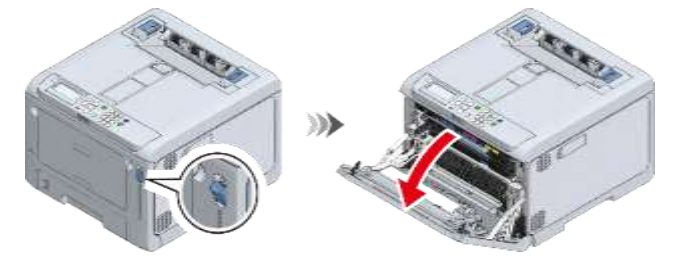

3 L2 레버를 당기고 배출 트레이가 정지 위치에 도달할 때까지 들어 올리십시오.

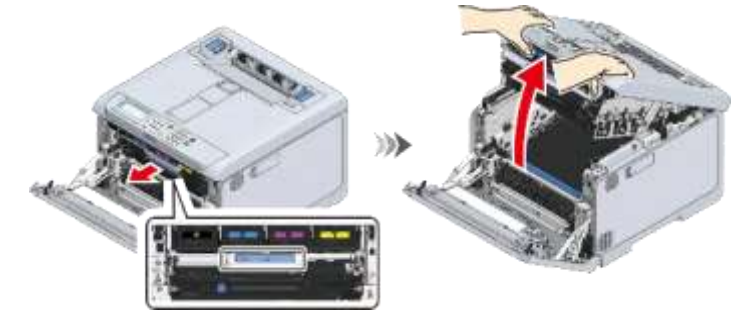

4 벨트 장치에 남아 있는 용지가 있으면 제거합니다.

| 🕂 주의           | 화상을 입을 수 있습니다. |  |
|----------------|----------------|--|
| 정착기는 뜨거우므로 만지지 | 마십시오.          |  |
|                |                |  |

- 이미지 드럼(초록색 부품)은 쉽게 손상되기 때문에 주의를 기울여서 취급해야 합니다.
- 이미지 드럼을 직사광선이나 밝은 실내등(약 1,500lux 이상)에 노출시키지 마십시오. 실내 조명에서도 5 분 이상 노출시키지 마십시오.

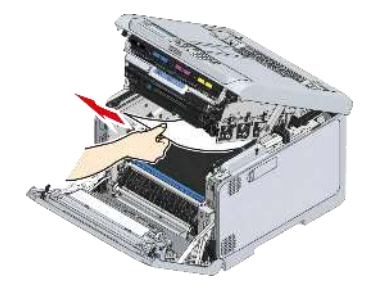

5 손잡이를 잡고 벨트 장치를 들어 올립니다.

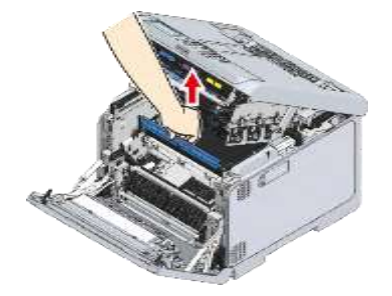

6 벨트 장치 아래에 남아 있는 용지가 있는 경우 제거합니다.

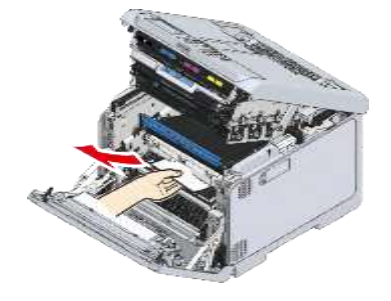

7 벨트 장치를 재설정합니다.

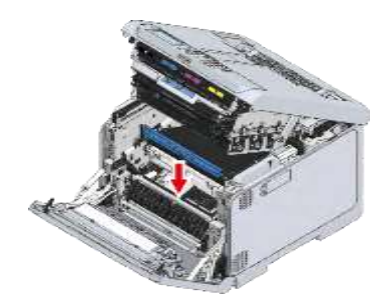

8 배출 트레이를 닫고 양면을 위에서 아래로 누릅니다.

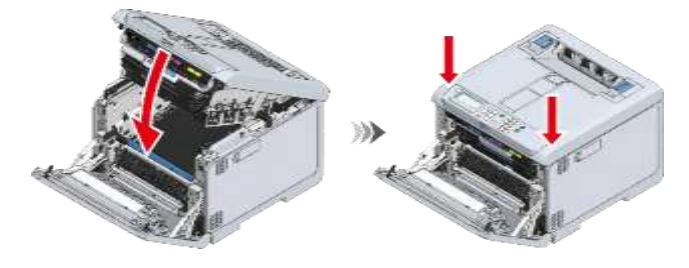

- 9 클릭 소리가 들릴 때까지 배출 트레이 뒤쪽에 있는 정착기의 왼쪽 및 오른쪽 핸들을 들어 올린 다음 잠금을 해제합니다.
  - - 정착기는 핸들을 수직으로 들어 올리지 않으면 제거할 수 없습니다.

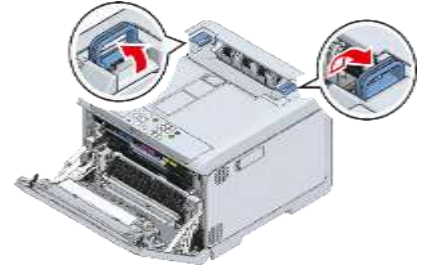

10 왼쪽 및 오른쪽 핸들을 잡고 이 기기에서 정착기를 제거합니다.

• 정착기를 제거한 상태에서 직사광선이나 강한 빛(약 1,500 룩스 이상)에 이 기기를 노출시키지 마십시오. 실내 조명에서도 5 분 이상 노출시키지 마십시오.

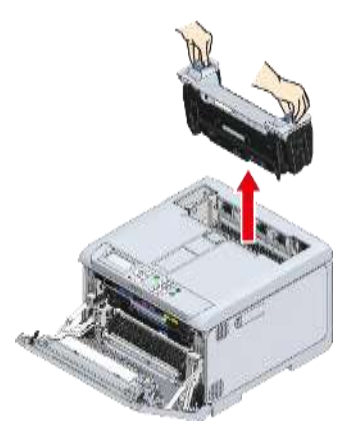

11 기기에 용지가 있으면 제거합니다.

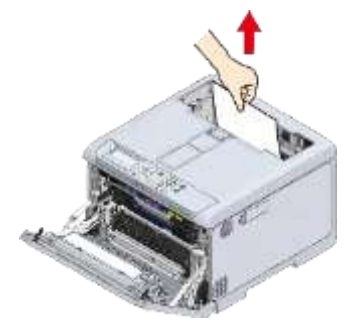

12 정착기의 경고 레이블이 사용자를 향하도록 하여 용지가 걸린 경우, 걸린 용지를 천천히 당깁니다.

| 🕂 주의            | 화상을 입을 수 있습니다.      |  |
|-----------------|---------------------|--|
| 정착기가 뜨거울 경우 작동하 | 기 전에 냉각될 때까지 기다립니다. |  |
|                 |                     |  |

• 기기를 반대 방향으로 잡아당기지 마십시오.

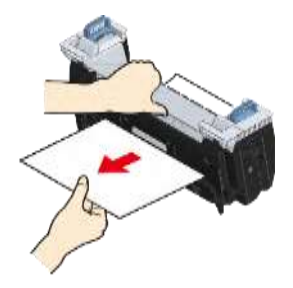

13 정착기의 경고 레이블이 사용자를 향하도록 한 상태에서 왼쪽 및 오른쪽 핸들을 모두 잡습니다.

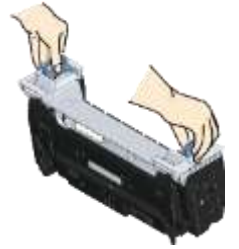

- 14 이 기기에 정착기를 놓고 왼쪽 및 오른쪽 핸들을 안쪽으로 기울인 다음 정착기를 잠급니다. (1)
  - 정착기가 배출 트레이의 상단에서 부유하지 않도록 합니다. 부유하는 경우, 인쇄를 시작할 수 없도록 정착기가 인식되지 않습니다.

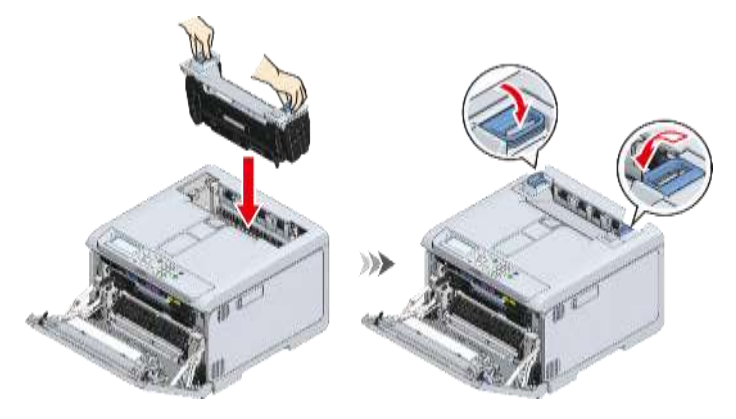

15 양손으로 앞 커버를 단단히 닫습니다.

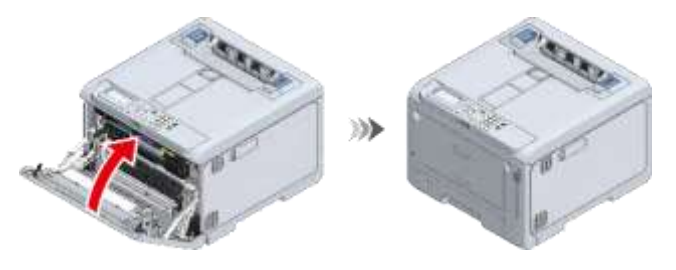

#### 오류 코드 372 의 경우

1 출구를 통해 걸린 용지를 제거합니다.

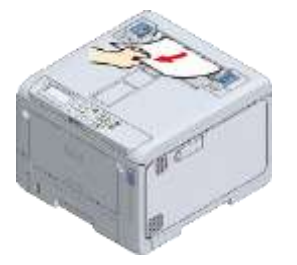

문제 **해결** 

2 앞 커버 열기 레버(청색)를 당겨 앞 커버를 엽니다.

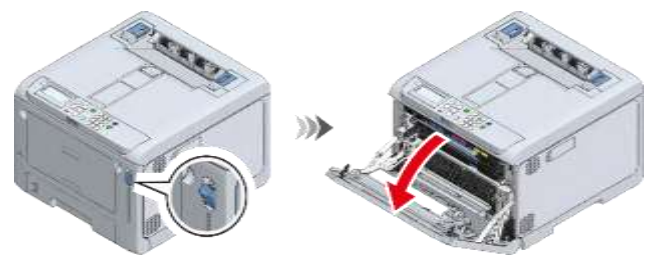

3 L2 레버를 당기고 배출 트레이가 정지 위치에 도달할 때까지 들어 올리십시오.

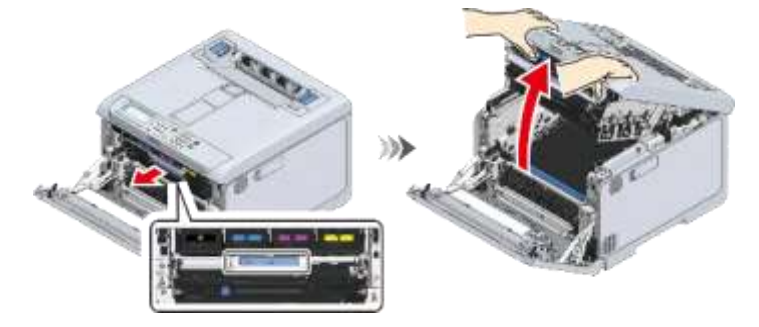

4 벨트 장치에 남아 있는 용지가 있으면 제거합니다.

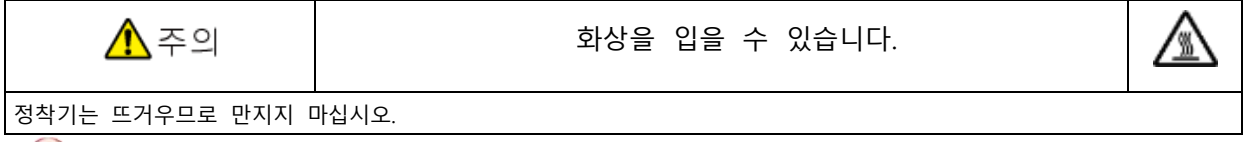

- - 이미지 드럼(초록색 부품)은 쉽게 손상되기 때문에 주의를 기울여서 취급해야 합니다.
  - 이미지 드럼을 직사광선이나 밝은 실내등(약 1,500lux 이상)에 노출시키지 마십시오. 실내 조명에서도 5 분 이상 노출시키지 마십시오.

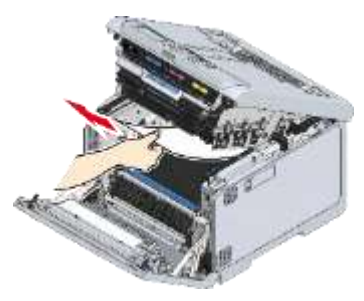

5 손잡이를 잡고 벨트 장치를 들어 올립니다.

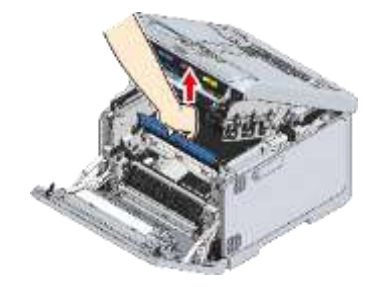

6 벨트 장치 아래에 남아 있는 용지가 있는 경우 제거합니다.

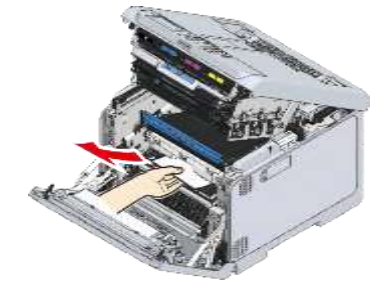

7 벨트 장치를 재설정합니다.

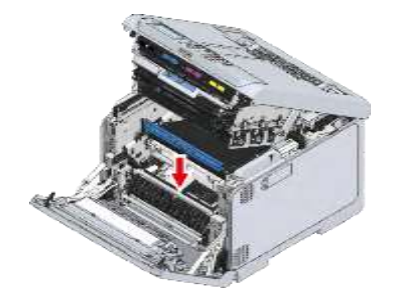

8 배출 트레이를 닫고 양면을 위에서 아래로 누릅니다.

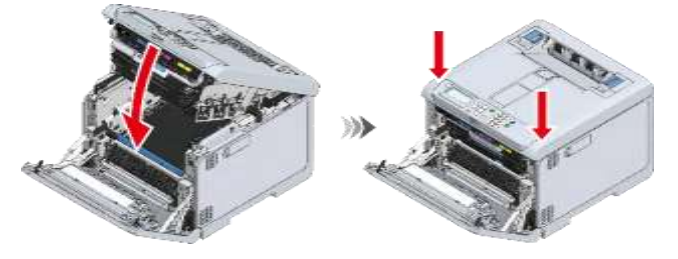

9 양손으로 앞 커버를 단단히 닫습니다.

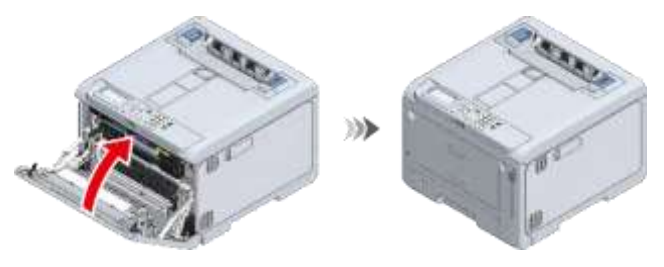

오류 코드 380 의 경우

1 앞 커버 열기 레버(청색)를 당겨 앞 커버를 엽니다.

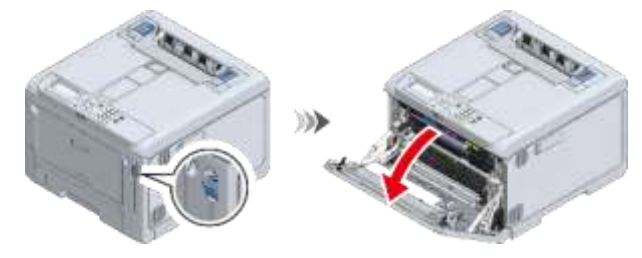

2 걸린 용지를 천천히 빼내십시오.

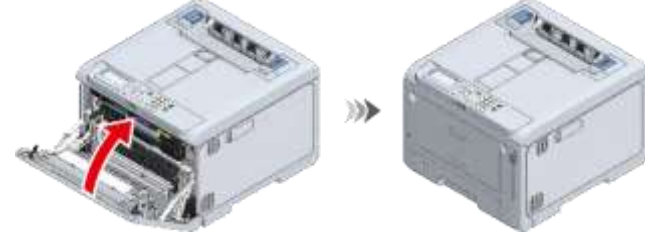

3 양손으로 앞 커버를 단단히 닫습니다.

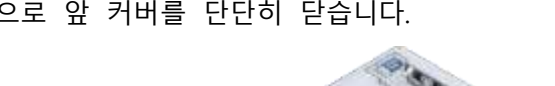

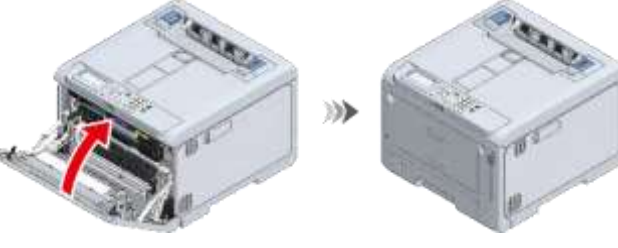

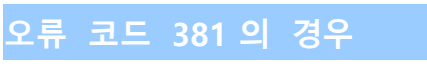

1 출구를 통해 걸린 용지를 제거합니다.

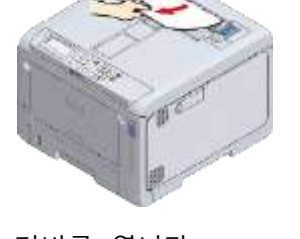

앞 커버 열기 레버(청색)를 당겨 앞 커버를 엽니다. 2

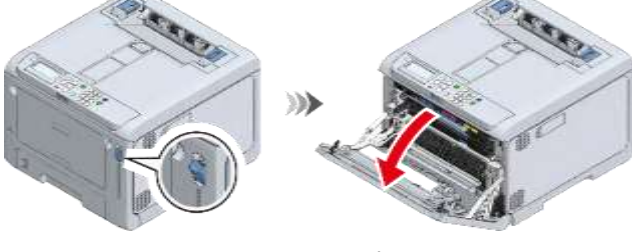

L2 레버를 당기고 배출 트레이가 정지 위치에 도달할 때까지 들어 올리십시오. 3

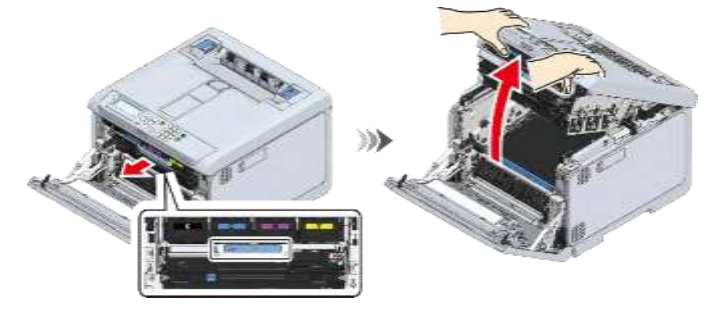

4 벨트 장치에서 용지가 있으면 제거합니다.

- 이미지 드럼(초록색 부품)은 쉽게 손상되기 때문에 주의를 기울여서 취급해야 합니다.
- 이미지 드럼을 직사광선이나 밝은 실내등(약 1,500lux 이상)에 노출시키지 마십시오. 실내 조명에서도 5 분 이상 노출시키지 마십시오.

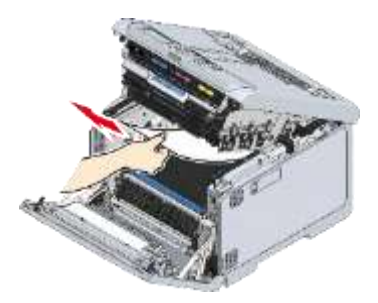

5 배출 트레이를 닫고 양면을 위에서 아래로 누릅니다.

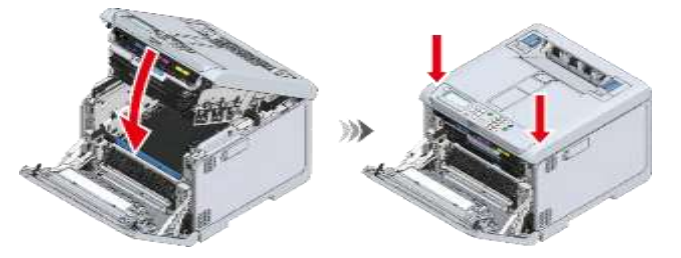

6 양손으로 앞 커버를 단단히 닫습니다.

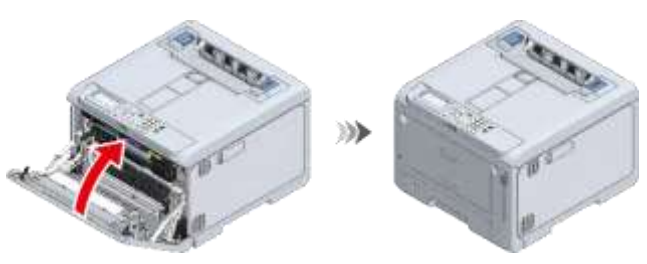

오류 코드 382 또는 385 의 경우

1 출구를 통해 걸린 용지를 제거합니다.

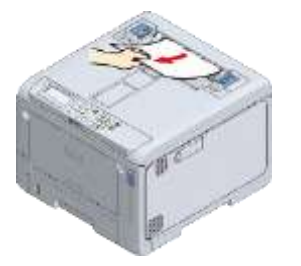

2 앞 커버 열기 레버(청색)를 당겨 앞 커버를 엽니다.

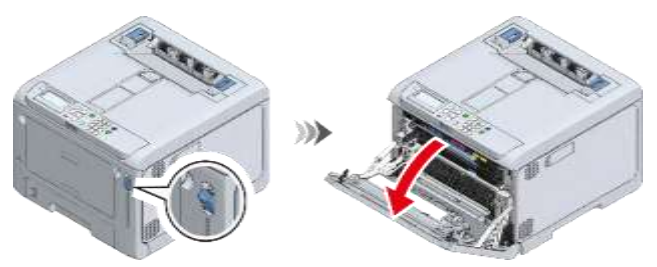

3 L2 레버를 당기고 배출 트레이가 정지 위치에 도달할 때까지 들어 올리십시오.

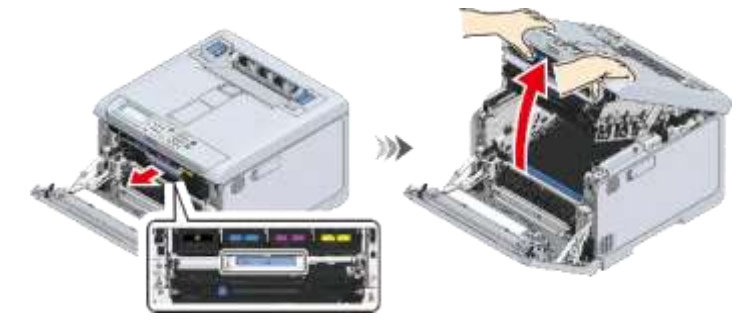

4 벨트 장치에 남아 있는 용지가 있으면 제거합니다.

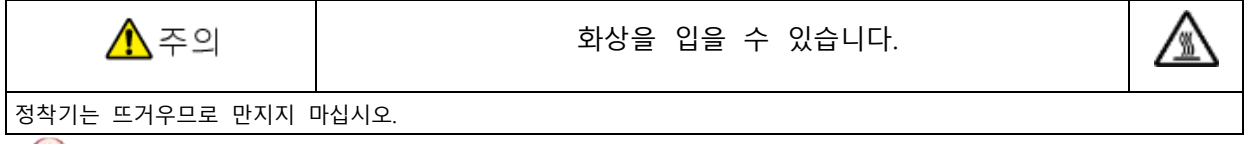

- - 이미지 드럼(초록색 부품)은 쉽게 손상되기 때문에 주의를 기울여서 취급해야 합니다.
  - 이미지 드럼을 직사광선이나 밝은 실내등(약 1,500lux 이상)에 노출시키지 마십시오. 실내 조명에서도 5 분 이상 노출시키지 마십시오.

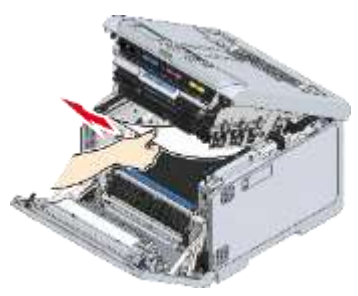

5 배출 트레이를 닫고 양면을 위에서 아래로 누릅니다.

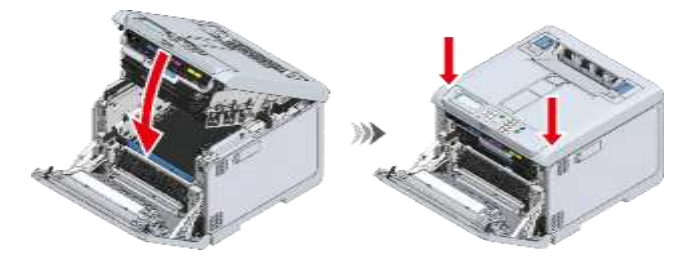

- 6 클릭 소리가 들릴 때까지 배출 트레이 뒤쪽에 있는 정착기의 왼쪽 및 오른쪽 핸들을 들어 올린 다음 잠금을 해제합니다.
  - - 정착기는 핸들을 수직으로 들어 올리지 않으면 제거할 수 없습니다.

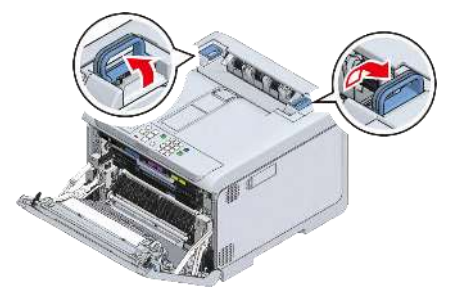

7 정착기의 왼쪽 및 오른쪽 핸들을 모두 잡고 이 기기에서 정착기를 제거합니다.

| 정착기가 뜨거울 경우 작동하기 전에 냉각될 때까지 기다립니다. |  |
|------------------------------------|--|

• 정착기를 제거한 상태에서 직사광선이나 강한 빛(약 1,500 룩스 이상)에 이 기기를 노출시키지 마십시오. 실내 조명에서도 5 분 이상 노출시키지 마십시오.

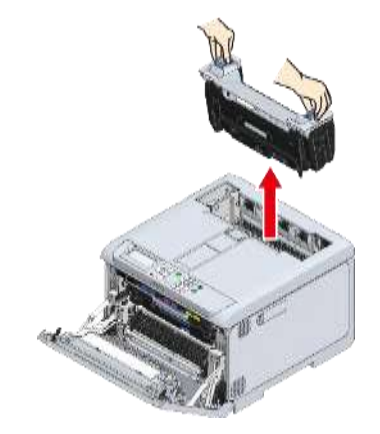

8 기기에 용지가 있으면 제거합니다.

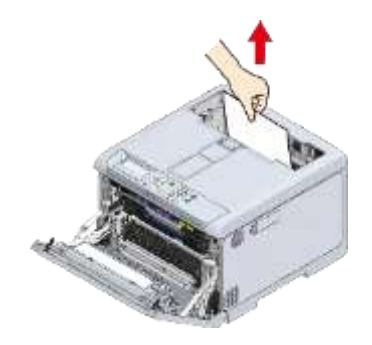

9 정착기의 경고 레이블이 사용자를 향하도록 하여 용지가 걸린 경우, 걸린 용지를 천천히 당깁니다.

정착기가 뜨거울 경우 작동하기 전에 냉각될 때까지 기다립니다.

• 반대 방향으로 잡아당기지 마십시오.

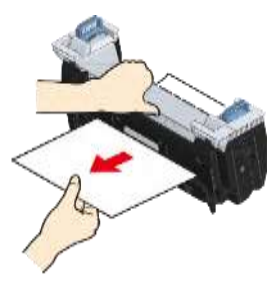

10 정착기의 경고 레이블이 사용자를 향하도록 한 상태에서 왼쪽 및 오른쪽 핸들을 모두 잡습니다.

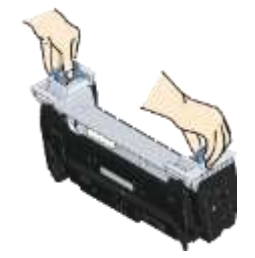

- 11 이 기기에 정착기를 놓고 왼쪽 및 오른쪽 핸들을 안쪽으로 기울인 다음 정착기를 잠급니다. (1)
  - 정착기가 배출 트레이의 상단에서 부유하지 않도록 합니다. 부유하는 경우, 인쇄를 시작할 수 없도록 정착기가 인식되지 않습니다.

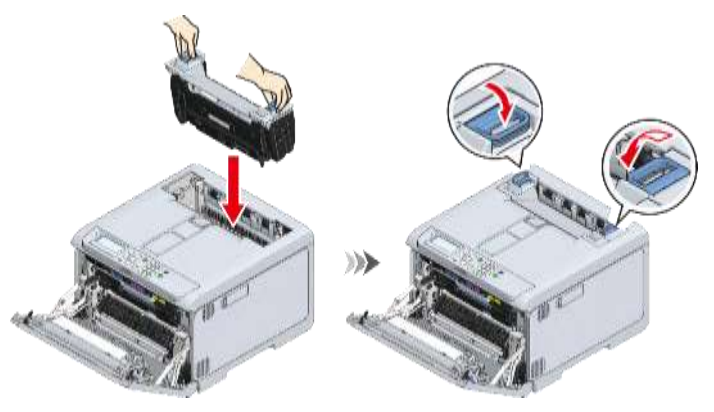

12 양손으로 앞 커버를 단단히 닫습니다.

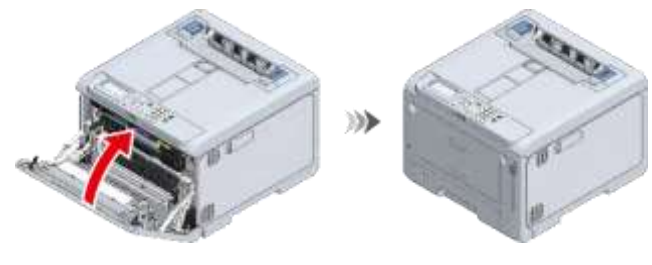

- 이 절에서는 하나의 예로서 오류 코드 391(트레이 1 에 용지가 걸린 것을 나타내는 오류)을 설명합니다. 오류 코드 392,393 또는 394 의 경우 동일한 절차에 따라 걸린 용지를 제거합니다.
- 6 MP 트레이를 사용하는 경우, 인쇄면이 위로 향하게 하여 용지를 넣습니다.  $\mathcal{Q}$

• MP 트레이에 용지를 적재하는 방법에 대한 내용은 "MP 트레이에 용지 적재(P.82)"을(를) 참조합니다.

- 5 양손으로 앞 커버를 단단히 닫습니다.

오류 코드 391, 392, 393 또는 3<u>94 의 경우</u>

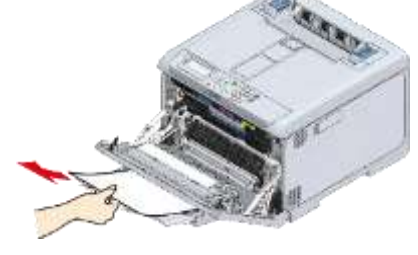

상단 끝이 보이지 않는 경우는 뒤쪽 끝부터 용지를 천천히 빼내십시오. 4

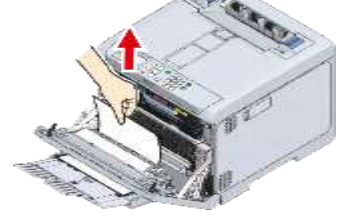

걸린 용지의 끝을 잡고 용지를 천천히 잡아당깁니다. 3

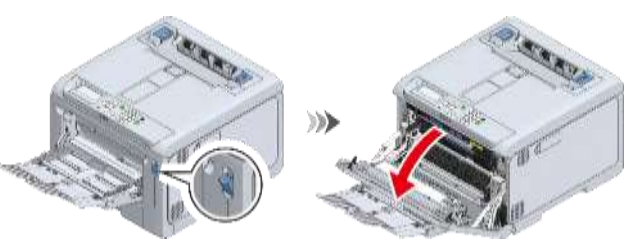

2 앞 커버 열기 레버(청색)를 당겨 앞 커버를 엽니다.

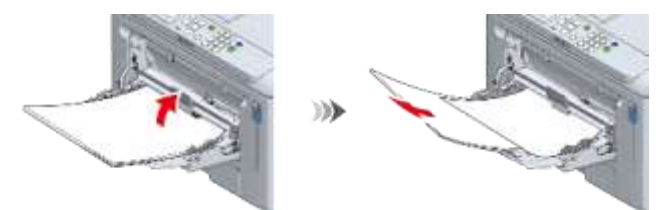

1 다목적 트레이(MP 트레이)에 적재된 용지를 일시적으로 제거합니다.

오류 코드 390 의 경우

- 용지걸림이 자주 발생하는 경우 급지 롤러를 청소합니다. 세부 내용에 대해서는 "급지 롤러 청소(트레이 1/2/3/4)(P.315)"을(를) 참조합니다.
- 1 용지 카세트를 당겨 꺼내십시오.

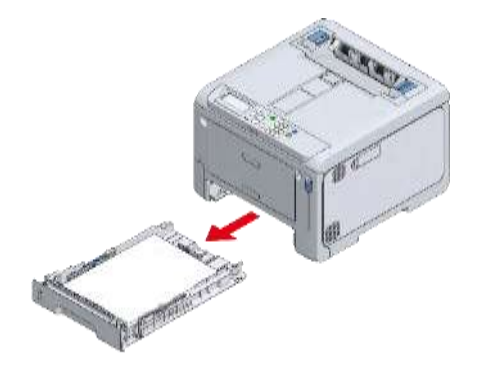

2 걸린 용지를 제거합니다.

• 걸린 용지가 없으면 급지가 실패한 것입니다. 용지 카세트에 적재된 용지 수를 줄입니다. 또한 용지 스토퍼 위치가 용지 사이즈와 일치하는지 확인합니다.

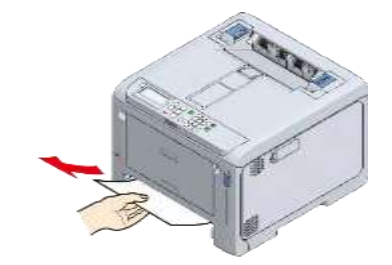

3 용지 카세트를 기기에 다시 장착합니다.

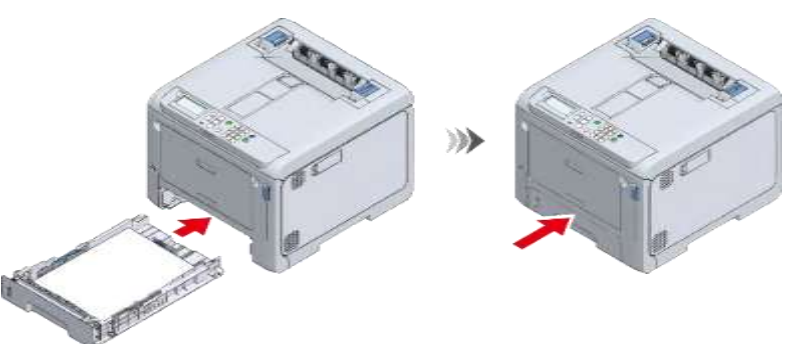

- 4 앞 커버를 열었다가 닫으십시오.
  - - 전면 커버를 열고 닫지 않으면 오류를 제거할 수 없습니다.

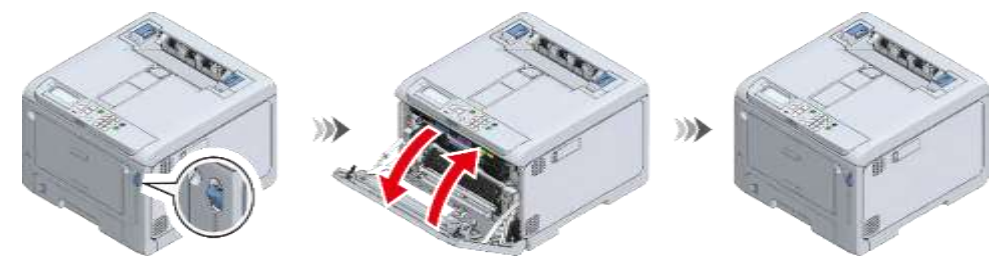

#### 오류 코드 638 의 경우

먼저 모든 트레이를 점검하고 남아 있는 용지를 제거합니다. 그 다음, 기기 안에 남은 용지를 제거합니다. 이 절에서는 하나의 예로서 트레이 2 에서 용지를 제거하는 방법을 설명합니다.

1 용지 카세트를 당겨 꺼내십시오.

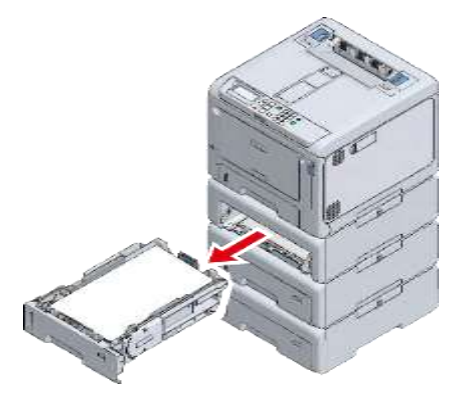

2 남아 있는 용지를 제거합니다.

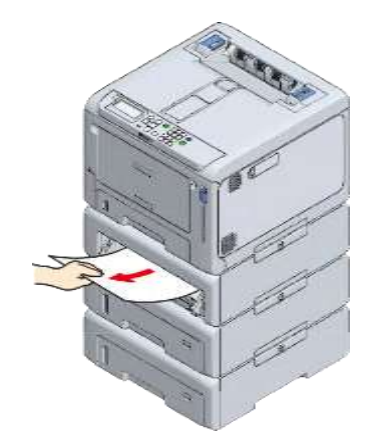

3 용지 카세트를 기기에 다시 장착합니다.

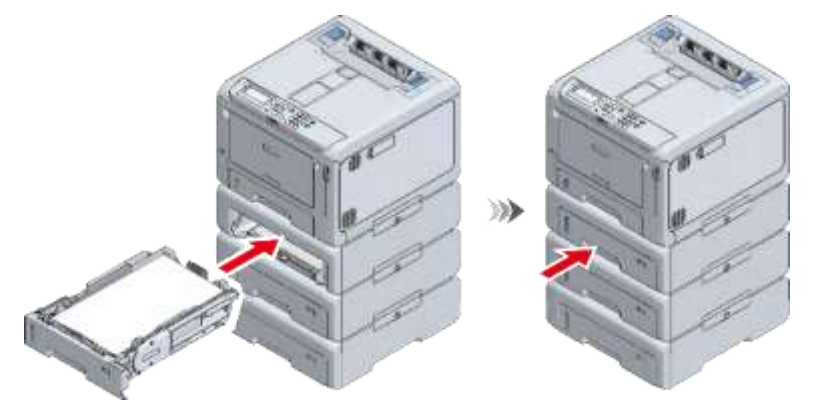

4 모든 트레이에 1-3 단계를 반복하여 남아 있는 용지를 제거합니다.

문제 **해결** 

5 앞 커버 열기 레버(청색)를 당겨 앞 커버를 엽니다.

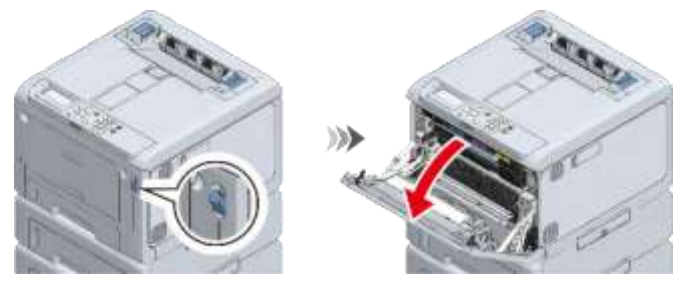

6 걸린 용지가 있으면 그것을 천천히 빼내십시오.

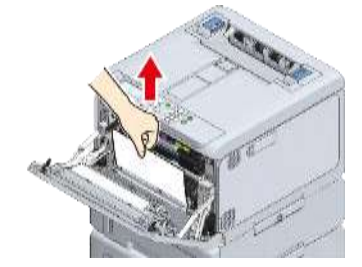

7 L2 레버를 당기고 배출 트레이가 정지 위치에 도달할 때까지 들어 올리십시오.

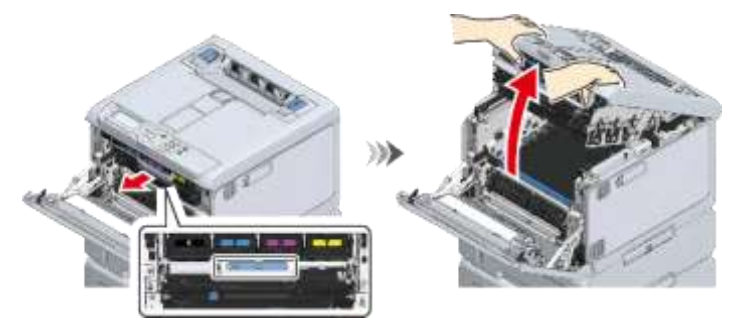

8 벨트 장치에 남아 있는 용지가 있으면 제거합니다.

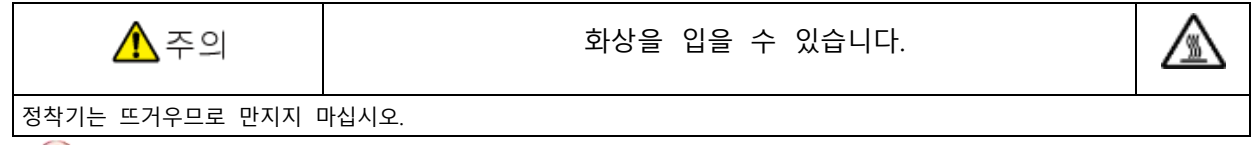

- 이미지 드럼(초록색 부품)은 쉽게 손상되기 때문에 주의를 기울여서 취급해야 합니다.
- 이미지 드럼을 직사광선이나 밝은 실내등(약 1,500lux 이상)에 노출시키지 마십시오. 실내 조명에서도 5 분 이상 노출시키지 마십시오.

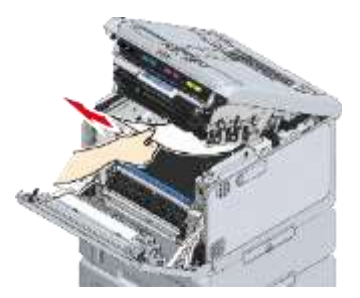

9 손잡이를 잡고 벨트 장치를 들어 올립니다.

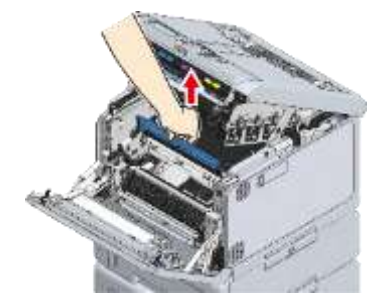

10 벨트 장치 아래에 남아 있는 용지가 있는 경우 제거합니다.

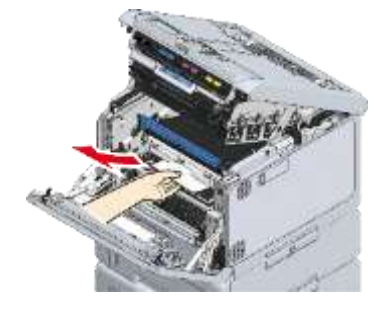

11 벨트 장치를 재설정합니다.

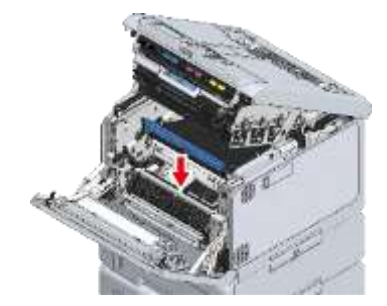

12 배출 트레이를 닫고 양면을 위에서 아래로 누릅니다.

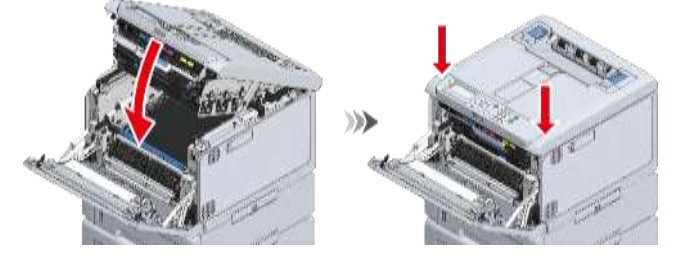

- 13 클릭 소리가 들릴 때까지 배출 트레이 뒤쪽에 있는 정착기의 왼쪽 및 오른쪽 핸들을 들어 올린 다음 잠금을 해제합니다.

  - 정착기는 핸들을 수직으로 들어 올리지 않으면 제거할 수 없습니다.

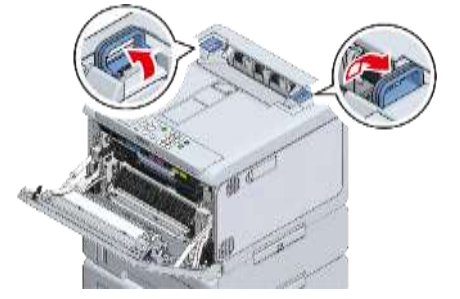

14 정착기의 왼쪽 및 오른쪽 핸들을 모두 잡고 이 기기에서 정착기를 제거합니다.

| 🕂 주의            | 화상을 입을 수 있습니다.      |  |
|-----------------|---------------------|--|
| 정착기가 뜨거울 경우 작동하 | 기 전에 냉각될 때까지 기다립니다. |  |

- - 정착기를 제거한 상태에서 직사광선이나 강한 빛(약 1,500 룩스 이상)에 이 기기를 노출시키지 마십시오. 실내 조명에서도 5 분 이상 노출시키지 마십시오.

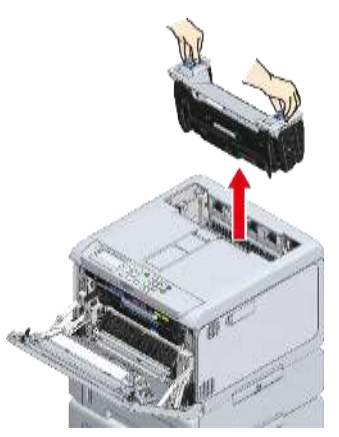

- 15 기기에 남아 있는 용지가 있으면 제거합니다.
- 16 정착기의 경고 레이블이 사용자를 향하도록 하여 용지가 걸린 경우, 걸린 용지를 천천히 당깁니다.

| 🖍 주의            | 화상을 입을 수 있습니다.      |  |
|-----------------|---------------------|--|
| 정착기가 뜨거울 경우 작동하 | 기 전에 냉각될 때까지 기다립니다. |  |
|                 |                     |  |

• 기기를 반대 방향으로 잡아당기지 마십시오.

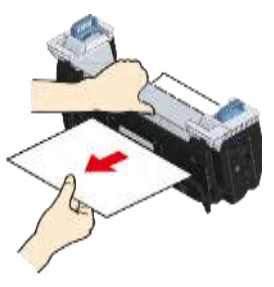

17 정착기의 경고 레이블이 사용자를 향하도록 한 상태에서 왼쪽 및 오른쪽 핸들을 모두 잡습니다.

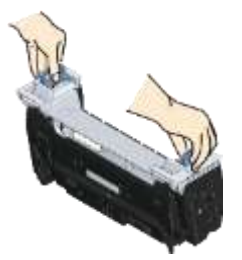

- 18 이 기기에 정착기를 놓고 왼쪽 및 오른쪽 핸들을 안쪽으로 기울인 다음 정착기를 잠급니다.
  - - 정착기가 배출 트레이의 상단에서 부유하지 않도록 합니다. 부유하는 경우, 인쇄를 시작할 수 없도록 정착기가 인식되지 않습니다.

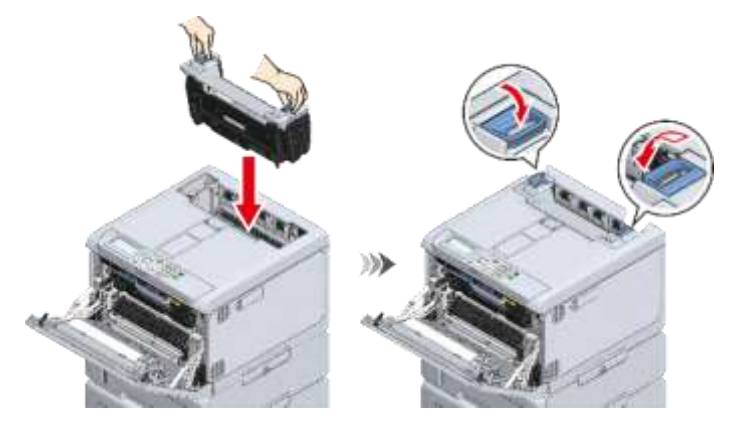

19 양손으로 앞 커버를 단단히 닫습니다.

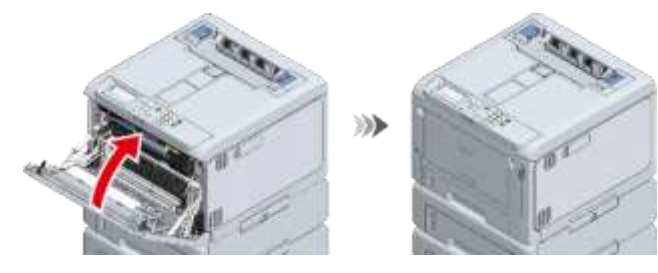

## <u>인쇄 문제점</u>

이 절에서는 PC 에서 인쇄에 대한 문제점을 설명합니다.

#### a

- 다음 설명으로 문제가 해결되지 않는 경우에는 대리점에 문의하십시오.
- 문제가 응용 프로그램에서 발생한 경우 해당 응용 프로그램 개발 회사로 문의하십시오.

#### 인쇄할 수 없습니다

#### Windows/macOS 의 경우

| 원인                            | 해결책                                                                      | 참조                                                                                 |
|-------------------------------|--------------------------------------------------------------------------|------------------------------------------------------------------------------------|
| 기기의 전원이 꺼져 있습니다.              | 전원을 켜십시오.                                                                | ♂ 전원 켜기(P.73)                                                                      |
| LAN 케이블/USB 케이블이<br>분리되었습니다.  | 케이블이 기기와 PC에 올바르게 연결되어 있는지 확인합니다.                                        | <ul> <li>☆ 유선 LAN 을 통해<br/>연결(P.38)</li> <li>↔ USB 를 통해<br/>연결(P.60)</li> </ul>    |
| 케이블에 문제가 있습니다.                | 케이블을 새 것으로 교체합니다.                                                        | -                                                                                  |
| 기기가 오프라인 상태입니다.               | 조작 패널에서 «ON LINE(온라인)»을 누릅니다.                                            | -                                                                                  |
| 기기에 오류가 발생했습니다.               | 디스플레이 표시된 오류 메시지를 확인합니다.<br>또는 조작 패널에서 «HELP(도움말)»을 눌러 오류를 확인하고<br>지웁니다. | ♂ 오류 메시지<br>목록(P.327)                                                              |
| 인터페이스 설정이 비활성화되어<br>있습니다.     | 조작 패널에서 사용 중인 인터페이스 설정을 확인합니다.                                           | <ul> <li>☆ 유선 LAN 을 통해<br/>연결(P.38)</li> <li>৵ 무선 LAN 을 통해<br/>연결(P.43)</li> </ul> |
| 전원 스위치의 LED 램프가 빠르게<br>깜박입니다. | 이 기기가 고장났습니다. 전원 코드를 즉시 빼고 대리점에<br>문의합니다.                                | -                                                                                  |

| 원인                             | 해결책                                                                                                    | 참조 |
|--------------------------------|----------------------------------------------------------------------------------------------------|----|
| 기기가 기본 프린터로 설정되지<br>않았습니다.     | 기기를 기본 프린터로 설정합니다.<br>"장치 및 프린터"를 열고 [OKI C650 *] 아이콘을 마우스<br>오른쪽 버튼으로 클릭한 다음 [Set as Default Printer(기본<br>프린터로 설정)]을 선택합니다.<br>*는 드라이버 유형을 나타냅니다.(예: PCL6/PS)<br>Windows 10 사용자의 경우 "Windows 에서 기본 프린터를 관리<br>할<br>수 있도록 설정"의 선택을 해제합니다.                                                           | -  |
| 프린터 드라이버의 출력 포트가<br>잘못되었습니다.   | LAN 케이블/USB 케이블이 연결된 출력 포트를 선택합니다.                                                                                                    | -  |
| 프린터가 PC 에 오프라인으로<br>설정되어 있습니다. | "장치 및 프린터"를 열고 [OKI C650 *] 아이콘을 마우스 오른쪽<br>버튼으로 클릭한 다음 [See what's printing(인쇄 내용 참조)]를<br>선택합니다. 아이콘이 그룹으로 있을 경우 [See what's<br>printing(인쇄 내용 참조)] - [OKI C650 *]을 선택합니다.<br>*는 드라이버 유형을 나타냅니다. (예: PCL6/PS)<br>표시된 화면에서 [Printer(프린터)] 메뉴를 선택하고 [Use Printer<br>Offline(프린터 오프라인 사용)]을 선택 해제합니다. | -  |

## 유선 LAN 연결에 대한 문제 해결

#### Windows/macOS 의 경우

| 원인                                                                                             | 해결책                                                                                                    | 참조                                  |
|------------------------------------------------------------------------------------------------|----------------------------------------------------------------------------------------------------|-------------------------------------|
| 크로스오버 케이블이 사용됩니다.                                                                              | 직선형 케이블을 사용합니다.                                                                                                    | -                                   |
| 허브에 호환성 문제가 있습니다.                                                                              | 조작 패널의 스크롤 버튼을 여러 번 눌러 [Admin<br>Setup(관리자용 메뉴)] - [Network Setup(네트워크 설정)] -<br>[Wired(LAN1) Setup(유선 (LAN1) 설정)] - [HUB Link Setting(허브<br>설정)]에서 적절한 연결을 선택합니다.<br>허브와 함께 제공된 사용 설명서를 참조합니다.                                                       | -                                   |
| 유선 LAN(LAN1) 설정이 적합하지<br>않습니다.                                                                 | 유선 LAN(LAN1) 설정을 확인합니다.                                                                                                    | ♂ 관리자용<br>메뉴(P.120)                 |
| 유선 LAN 설정이 적합하지 않습니다.                                                                          | 게이트웨이 주소에 대해 표준 유선 LAN(LAN1) 또는 무선 LAN<br>이 활성화되어 있습니다. [Admin Setup(관리자용 메뉴)] -<br>[Network Setup(네트워크 설정)] - [General Setup(기본 설정)] -<br>[Enabling Default Gateway(디폴트 게이트웨이 활성화)]에서 표준<br>유선<br>LAN(LAN1)을 선택합니다.                                  | ♂ 관리자용<br>메뉴(P.120)                 |
| 사용 중인 네트워크 장치에 따라<br>이 기기의 유선 네트워크(LAN1)의<br>에너지 효율적 이더넷(EEE)이<br>활성화된 경우 연결이 불안정해질<br>수 있습니다. | 스위칭 허브가 에너지 효율적 이더넷(EEE)을 지원하는지<br>확인합니다. 지원되는 경우, 본 기기의 웹 페이지에서 [Admin<br>Setup(관리자용 메뉴)] - [Network Setup(네트워크 설정)] - [Wired<br>(LAN1) Setup(유선(LAN1) 설정)] - [Energy Efficient<br>Ethernet(에너지 효율적<br>이더넷)]을 [Disable(비활성화)]로 변경하고 개선 여부를<br>확인합니다. | ₩ 웹 페이지(PC<br>에서 이 기기<br>관리)(P.202) |

| 원인               | 해결책                                                                                                    | 참조                                                   |
|------------------|----------------------------------------------------------------------------------------------------|------------------------------------------------------|
| IP 주소가 잘못되었습니다.  | <ul> <li>이 기기의 IP 주소가 PC 에 설정된 주소와<br/>일치하는지 확인합니다.</li> <li>IP 주소가 다른 장치의 주소와 겹치지 않도록 합니다.</li> <li>[IP Address Set(IP 주소 설정)]을 [Auto(자동)]으로<br/>설정하면 주소가 동적으로 변경될 수 있습니다. 설정이<br/>자주 변경되는 경우, 본 기기의 [IP Address Set(IP 주소<br/>설정)]을 [Manual(수동)]으로 변경하고 본 기기의 IP<br/>주소를 PC 에 설정된 것과 일치시킵니다.</li> <li>구성된 IP 주소, 서브넷 마스크 및 게이트웨이 주소가<br/>모두 올바른지 확인합니다.</li> <li>프린터 드라이버의 인쇄 포트가 올바른지 확인합니다.</li> <li>OKI LPR Utility 의 경우 OKI LPR Utility 를 사용하여 IP<br/>주소<br/>설정을 확인합니다.</li> </ul> | 에뉴 맵<br>인쇄(설정 내용)(P.89)<br>OKI LPR<br>Utility(P.278) |
| WSD 포트가 사용 중입니다. | 인쇄 포트가 [WSD]와 제대로 작동하지 않는 경우 표준 TCP/IP<br>포트에 이 기기의 IP 주소 또는 짧은 프린터 이름을 지정하고<br>인쇄<br>포트를 추가합니다.                                                                                                    | -                                                    |

#### 무선 LAN 에 연결할 수 없습니다

#### Windows/macOS 의 경우

| 원인                            | 해결책                                                                                                    | 참조                                                                          |
|-------------------------------|----------------------------------------------------------------------------------------------------|-----------------------------------------------------------------------------|
| 무선 LAN 모듈이 활성화되어 있지<br>않습니다.  | 무선 LAN 에 연결하려면 [Extended Network(확장 네트워크)]를<br>[Wireless(무선)]으로 설정합니다.                                                                                                    | ✔ 무선 LAN 을 통해<br>연결(P.43)                                                   |
| 설정이 부족하여 연결할 수 없습니다.          | 무선 LAN 액세스 포인트 또는 무선 LAN 라우터를 통해<br>연결하려면 그에 따라 무선 LAN(인프라)을 설정합니다.<br>모바일 장치를 이 기기에 직접 연결하려면 그에 따라 무선<br>LAN(AP 모드)을 설정합니다.                                                                                                    | <ul> <li>✔ 액세스</li> <li>포인트(인프라)</li> <li>을 통해</li> <li>연결(P.44)</li> </ul> |
|                               |                                                                                                    | <ul> <li>이 기계와 직접</li> <li>연결(AP 모드)(P.55)</li> </ul>                       |
| 네트워크 연결 설정이<br>잘못되었습니다.       | <ul> <li>무선 LAN(인프라)과 무선 LAN(AP 모드)을 동시에<br/>활성화할 수 없습니다.</li> <li>무선 LAN(인프라)을 통해 연결하려면 [Wireless(AP<br/>Mode)(무선(AP 모드))]를 [Disable(비활성화)]로 그리고<br/>[Wireless(Infrastructure)(무선(인프라))]를<br/>[Enable(활성화)]로 설정합니다.</li> <li>무선 LAN(AP 모드)을 통해 연결하려면<br/>[Wireless(Infrastructure)(무선(인프라))]를<br/>[Disable(비활성화)]로 그리고 [Wireless(AP<br/>Mode)(무선(AP<br/>모드))]를 [Enable(활성화)]로 설정합니다.</li> </ul> | ✔ 무선 LAN 을 통해<br>연결(P.43)                                                   |
| 무선 LAN(인프라) 설정이<br>잘못되었습니다.   | 무선 LAN(인프라)을 통해 연결된 경우 인프라 설정을<br>확인합니다.                                                                                                    | <ul> <li>✔ 액세스</li> <li>포인트(인프라)</li> <li>율</li> <li>통해 연결(P.44)</li> </ul> |
| 무선 LAN(AP 모드) 설정이<br>잘못되었습니다. | 무선 LAN(AP 모드)을 통해 연결된 경우 AP 모드 설정을<br>확인합니다.                                                                                                    | ♂ 이 기계와 직접<br>연결(AP 모드)(P.55)                                               |
| 연결 중에 시간 초과가 발생합니다.           | 이 기기에서 탐지한 무선 LAN 액세스 포인트에서 사용할 무선<br>LAN 액세스 포인트를 지정하여 연결합니다.                                                                                                    |                                                                             |

| 원인              | 해결책                                                                                                    | 참조                                                   |
|-----------------|----------------------------------------------------------------------------------------------------|------------------------------------------------------|
| IP 주소가 잘못되었습니다. | <ul> <li>이 기기의 IP 주소가 PC 에 설정된 주소와<br/>일치하는지 확인합니다.</li> <li>IP 주소가 다른 장치의 주소와 겹치지 않도록 합니다.</li> <li>[IP Address Set(IP 주소 설정)]을 [Auto(자동)]으로<br/>설정하면 주소가 동적으로 변경될 수 있습니다. 설정이<br/>자주 변경되는 경우, 본 기기의 [IP Address Set(IP 주소<br/>설정)]을 [Manual(수동)]으로 변경하고 본 기기의 IP<br/>주소를 PC 에 설정된 것과 일치시킵니다.</li> <li>구성된 IP 주소, 서브넷 마스크 및 게이트웨이 주소가<br/>모두 올바른지 확인합니다.</li> <li>OKI LPR Utility 의 경우 OKI LPR Utility 를 사용하여 IP<br/>주소<br/>설정을 확인합니다.</li> </ul> | 메뉴 맵<br>인쇄(설정 내용)(P.89)<br>OKI LPR<br>Utility(P.278) |

| 원인               | 해결책                                                                                              | 참조 |
|------------------|--------------------------------------------------------------------------------------------------|----|
| WSD 포트가 사용 중입니다. | 인쇄 포트가 [WSD]와 제대로 작동하지 않는 경우 표준 TCP/IP<br>포트에 이 기기의 IP 주소 또는 짧은 프린터 이름을 지정하고<br>인쇄<br>포트를 추가합니다. | -  |

### 무선 LAN(인프라)에 연결할 수 없습니다

먼저, 네트워크 정보를 출력한 후 무선(인프라) 정보에서 다음 그림의 ①-⑥번 항목을 보면서 다음 설명을 확인합니다. 네트워크 정보는 [Print Information(프린터 정보 인쇄)] - [Network(네트워크)]에서 인쇄할 수 있습니다.

| Network FW Version        | 03.00        | MAC Address | 和利用信用法               |
|---------------------------|--------------|-------------|----------------------|
| Vireless(Infrastructure)  | Enable       |             |                      |
| SSID                      | AccessPoint1 |             |                      |
| Security                  | WPA2-PSK     | (4) State   | Connected            |
| WEP Key Length            | 64bit        | (5) Band    | 2.4 GHz (B/G/N)      |
| WEP Key Format            | ASCII        | BSSID       | Sel 76 CID 40 KiA 19 |
| WPA Encryption Type       | AES          | Channel     | 1                    |
| WPA Pre-shared Key Format | PASSPHRASE   |             |                      |
|                           |              | 6 RSSI      | 88 %                 |
|                           |              | Tx Rate     | 72.0 Mbps            |

#### 액세스 포인트에 연결할 수 없습니다(상태 ④가 "연결됨"으로 설정되지 않음)

| 원인                                                                               | 해결책                                                                                                    | 참조                                                           |
|----------------------------------------------------------------------------------|----------------------------------------------------------------------------------------------------|--------------------------------------------------------------|
| [Wireless(무선)]이 [Extended<br>Network(확장 네트워크)] 설정에서<br>선택되지 않았습니다.               | [Admin Setup(관리자용 메뉴)] - [Network Setup(네트워크 설정)]<br>- [General Setup(기본 설정)] - [Extended Network(확장<br>네트워크)] -<br>[Wireless(무선)]을 선택합니다.                                                                                                    | ✔ 액세스<br>포인트(인프라)<br>을<br>통해 연결(P.44)                        |
| 무선 LAN 액세스 포인트가 제대로<br>작동하지 않습니다.                                                | 무선 LAN 액세스 포인트의 전원이 켜져 있고 제대로<br>작동하는지<br>확인합니다.                                                                                                    | -                                                            |
| [Wireless<br>(Infrastructure)(무선(인프라))]가<br>[Disable(비활성화)]로 설정되어<br>있습니다.* 위의 ① | [Wireless(Infrastructure)(무선(인프라))]를 [Enable(활성화)]로<br>설정합니다.<br>*무선 LAN(인프라)과 무선 LAN(AP 모드)을 동시에 활성화할 수<br>없습니다.                                                                                                    | ♥ 액세스<br>포인트(인프라)<br>을 통해<br>연결(P.44)                        |
| [SSID]가 잘못되었습니다. 또는 비어<br>있습니다.* 위의 ②                                            | 연결할 무선 LAN 액세스 포인트의 SSID 가 올바른지<br>확인하고 올바른 SSID 로 연결합니다.<br>비어 있는 경우 이 기기의 무선 LAN 연결에 대한 설정이<br>불충분합니다. [Wireless(Infrastructure) Setting(무선(인프라)<br>설정)]을<br>설정합니다.                                                                                                    | <ul> <li>✔ 액세스<br/>포인트(인프라)<br/>을 통해<br/>연결(P.44)</li> </ul> |
| 암호화 키가 잘못되었습니다.                                                                  | 연결할 무선 LAN 액세스 포인트의 암호화 키가 올바른지<br>확인하고 올바른 암호화 키를 설정합니다.<br>암호화 키에 동일한 번호가 줄지어 있을 때는 각 번호를<br>입력한 후<br>«OK(확인)»를 눌러야<br>합니다. 예: 1233 을<br>입력하려면<br>«1» → «2» → «3» → «OK(확인)» → «3»을 누릅니다.<br>«1» → «2» → «3» → «3»을 누르면 맞지 않습니다. 이<br>경우<br>«1»«d»가 입력되며, 이는 올바른 암호화 키가 아닙니다. | 액세스<br>포인트(인프라)<br>을 통해<br>연결(P.44)                          |
| [Security(보안)]의 설정이 무선 LAN<br>액세스 포인트의 보안과 일치하지<br>않습니다.* 위의 ③                   | 연결할 무선 LAN 액세스 포인트의 보안(암호화 방법)을<br>확인하고 일치하도록 설정합니다.                                                                                                    | ✔ 액세스<br>포인트(인프라)<br>을<br>통해 연결(P.44)                        |

#### 통신이 안정적이지 않습니다

| 원인                            | 해결책                                                                                                    | 참조                                    |
|-------------------------------|----------------------------------------------------------------------------------------------------|---------------------------------------|
| RSSI 값이 너무 작습니다.* 위의 ⑥        | 신호 강도가 부족합니다.<br>이 기기를 무선 LAN 액세스 포인트 근처의 환하게 보이는<br>위치에 놓습니다.(권장 거리는 30m 이하입니다)<br>이 기기 근처에 약한 전자파를 방출하는 전기 제품(특히 전자<br>레인지 또는 디지털 무선 전화기)을 두지 마십시오.<br>이 기기와 무선 LAN 액세스 포인트 사이에 금속, 알루미늄<br>샤시<br>또는 철근 콘크리트 벽이 있으면 연결하기 어려울 수 있습니다. | -                                     |
| 현재 주파수 대역이 혼잡합니다.*<br>위의<br>⑤ | [Band(대역)]은 이 기기에 연결된 현재 주파수 대역을<br>표시합니다. 이 기기는 2.4GHz/5.0GHz 대역과 호환됩니다.<br>무선 LAN 액세스 포인트가 2.4GHz/5.0GHz 대역과 호환되는<br>경우 기기의 연결 주파수 대역을 변경합니다(또는 SSID 설정을<br>변경합니다).                                                                  | ♥ 액세스<br>포인트(인프라)<br>을 통해<br>연결(P.44) |

#### 액세스 포인트에 연결할 수 있지만 통신할 수 없습니다

| 원인                                          | 해결책                                                                                                    | 참조                                    |
|---------------------------------------------|----------------------------------------------------------------------------------------------------|---------------------------------------|
| IP 주소는 유선 쪽에 있는 주소와                         | 유선 LAN 과 무선 LAN 을 동일한 서브넷에 연결하면 통신이                                                                                                    | -                                     |
| 동일한 세그먼트에 있습니다.                             | 불안정할 수 있으므로 다른 서브넷에 연결합니다.                                                                                                    |                                       |
| 활성화된 기본 게이트웨이의 설정은<br>무선 LAN 대신 유선 LAN 입니다. | 무선 LAN 을 사용하여 세그먼트 외부의 단말기와 통신하려면,<br>조작 패널의 스크롤 버튼을 누르고 [Admin Setup(관리자용<br>메뉴)] - [Network Setup(네트워크 설정)] - [General Setup(기본<br>설정)] - [Enabling Default Gateway(디폴트 게이트웨이<br>활성화)]를 선택한 다음 [Wireless(Infrastructure)(무선(인프라))]로<br>설정합니다.<br>이 경우 유선 LAN 은 세그먼트 외부의 단말기와 통신할 수<br>없습니다.<br>*네트워크 정보의 [General Information(일반 정보)] - [Enabling<br>Default Gateway(디폴트 게이트웨이 활성화)]에서 확인할 수<br>있습니다. | ♥ 액세스<br>포인트(인프라)<br>을 통해<br>연결(P.44) |

#### 무선 LAN(AP 모드)에 연결할 수 없습니다

먼저, 네트워크 정보를 출력한 후 무선(AP 모드) 정보에서 다음 그림의 ①-④번 항목을 보면서 다음 설명을 확인합니다. 네트워크 정보는 [Print Information(프린터 정보 인쇄)] - [Network(네트워크)]에서 인쇄할 수 있습니다.

| Wireless(AP Mo      | de) Information |                       |   |
|---------------------|-----------------|-----------------------|---|
| 1 Wireless(AP Mode) | Enable          |                       |   |
| 2 SSID              | OKI-C650-123456 |                       |   |
| 3 Security          | WPA2-PSK        |                       |   |
| WPA Encryption Type | AES             |                       |   |
| Channel             | 6               | ④ Number Of Connected | 1 |

#### 단말기를 연결할 수 없습니다

| 원인                                                                 | 해결책                                                                                                    | 참조                                                    |
|--------------------------------------------------------------------|----------------------------------------------------------------------------------------------------|-------------------------------------------------------|
| [Wireless(무선)]이 [Extended<br>Network(확장 네트워크)] 설정에서<br>선택되지 않았습니다. | [Admin Setup(관리자용 메뉴)] - [Network Setup(네트워크 설정)]<br>- [General Setup(기본 설정)] - [Extended Network(확장<br>네트워크)] - | <ul> <li>이 기계와 직접</li> <li>연결(AP 모드)(P.55)</li> </ul> |
|                                                                    | [Wireless(무선)]을 선택합니다.                                                                                           |                                                       |

| 원인                                                                          | 해결책                                                                                                    | 참조                                                    |
|-----------------------------------------------------------------------------|----------------------------------------------------------------------------------------------------|-------------------------------------------------------|
| [Wireless (AP Mode)(무선(AP<br>모드))]가 [Disable(비활성화)]로<br>설정되어 있습니다.<br>*위의 ① | [Wireless(AP Mode) Setting(무선(AP 모드) 설정)] - [Wireless(AP<br>Mode)(무선(AP 모드))]을 [Enable(활성화)]로 설정합니다.<br>*무선 LAN(인프라)과 무선 LAN(AP 모드)을 동시에 활성화할 수<br>없습니다. | <ul> <li>이 기계와 직접</li> <li>연결(AP 모드)(P.55)</li> </ul> |
| [SSID]가 무선 단말기에서 선택한<br>SSID와 일치하지 않습니다.<br>*위의 ②                           | 이 기기의 SSID 가 연결하려는 무선 단말기에서 선택한 SSID 와<br>일치하는지 확인합니다.                                                                                                   | ✔ 이 기계와 직접<br>연결(AP 모드)(P.55)                         |
| [Security(보안)]의 설정이 무선<br>단말기의 설정과 일치하지 않습니다.<br>*위의 ③                      | 이 기기의 보안이 연결하려는 무선 단말기의 보안 설정과<br>일치하는지 확인합니다.                                                                                                    | <ul> <li>이 기계와 직접</li> <li>연결(AP 모드)(P.55)</li> </ul> |
| 암호화 키가 무선 단말기의 암호화<br>키와 일치하지 않습니다.                                         | 이 기기의 암호화 키가 연결하려는 무선 단말기의 암호화 키<br>설정과 일치하는지 확인합니다.<br>[Wireless(AP Mode) Setting(무선(AP 모드) 설정)] - [Manual<br>Setup(수동 설정)]에서 확인할 수 있습니다.               | <ul> <li>이 기계와 직접</li> <li>연결(AP 모드)(P.55)</li> </ul> |
| [Number Of Connected(연결<br>번호)]가 4 로 설정되어 있습니다.*<br>위의 ④                    | 이 기기에는 최대 4개의 단말기를 무선(AP 모드)로 연결할 수<br>있습니다. 최대 수를 초과하는 단말기는 연결할 수 없습니다.<br>다른<br>단말기의 연결을 끊고 다시 연결을 시도합니다.                                              | <ul> <li>이 기계와 직접</li> <li>연결(AP 모드)(P.55)</li> </ul> |

## USB 연결에 대한 문제 해결

#### USB 가 연결되지 않습니다

#### Windows/macOS 의 경우

| 원인                  | 해결책                    | 참조          |
|---------------------|------------------------|-------------|
| 케이블이 사양에 맞지 않습니다.   | USB 2.0 케이블을 사용하십시오.   | -           |
|                     | 기기 측면의 커넥터 모양은 B 형입니다. |             |
| USB 허브가 사용됩니다.      | 기기를 PC 에 직접 연결하십시오.    | ♂ USB 를 통해  |
|                     |                        | 연결(P.60)    |
| 프린터 드라이버가 올바르게 설치되지 | 프린터 드라이버를 다시 설치하십시오.   | 🔗 PC에 소프트웨어 |
| 않았습니다.              |                        | 설치(P.61)    |

| 원인                    | 해결책                       | 참조         |
|-----------------------|---------------------------|------------|
| 전환, 버퍼, 연장 케이블 또는 USB | 기기를 PC 에 직접 연결하십시오.       | ♂ USB 를 통해 |
| 허브가 사용됩니다.            |                           | 연결(P.60)   |
| USB 를 연결하여 작동하는 다른    | PC 에서 다른 프린터 드라이버를 제거합니다. | -          |
| 프린터                   |                           |            |
| 드라이버가 있습니다.           |                           |            |

## <u>인쇄 결과의 문제점</u>

이 절에서는 인쇄 결과에 대한 문제점을 설명합니다. 해결 방법 내용을 보려면 해당 증상을 클릭합니다.

#### a

- 스마트폰 앱 또는 웹사이트에서 다음 설명과 "자주 묻는 질문(FAQ)"을 확인하십시오.
- 문제가 지속될 경우 대리점에 문의하십시오.

| 인쇄 결과에서 문제점 목록 |                              |
|----------------|------------------------------|
| <b>A</b>       | 세로 방향으로 흰색 줄무늬가 나타납니다(P.365) |
| 용지 급지 방향       |                              |
| A AMA          | 세로 방향으로 희미하게 인쇄됩니다(P.365)    |
| A              | 인쇄가 흐립니다(P.366)              |
| A              | 흰색 점이나 선이 나타납니다(P.366)       |
|                | 인쇄된 용지에 결로가 발생합니다(P.367)     |

| A | 세로 방향으로 줄무늬가 나타납니다(P.367)               |
|---|-----------------------------------------|
| A | 급지 방향으로 점과 가로 줄무늬가 주기적으로 나타납니다(P.368)   |
| A | 흰색 부분이 밝게 착색되었습니다(P.368)                |
| Α | 텍스트의 가장자리가 흐릿합니다(P.369)                 |
|   | 봉투나 코팅된 용지가 인쇄되면 전체 부위가 얇게 얼룩집니다(P.369) |
| A | 문지르면 토너가 벗겨집니다(P.369)                   |
| A | 광택이 고르지 못합니다(P.370)                     |
| A | 점 얼룩이 나타납니다(P.370)                      |

세로 방향으로 줄무늬가 나타납니다(P.367)

| 얼룩이 인쇄됩니다(P.370)                  |
|-----------------------------------|
| 전체 용지가 검게 인쇄됩니다(P.371)            |
| 아무것도 인쇄되지 않습니다(P.371)             |
| 흰 줄무늬가 생깁니다(P.371)                |
| 주변 영역이 더럽습니다(P.372)               |
| 이미지 컬러가 예상대로 나오지 않음(P.372)        |
| 용지의 앞면 가장자리에 인쇄된 잔상이 인쇄됩니다(P.373) |
|                                   |

## 세로 방향으로 흰색 줄무늬가 나타납니다

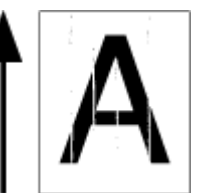

| 원인                         | 해결책                                                                  |        | 참조                                                               |
|----------------------------|----------------------------------------------------------------------|--------|------------------------------------------------------------------|
| LED 헤드가 깨끗하지 않습니다.         | 부드러운 티슈로 LED 헤드를 닦아냅니다.                                              | Ø      | LED 헤드<br>처스(D-21-2)                                             |
| 토너가 부족합니다.                 | "토너가 부족합니다."또는 "토너 없음. 새 토너 카트리지로<br>교체하십시오."가 표시되면 토너 카트리지를 교체하십시오. | P<br>P | 응소(P.313)<br>블랙(K) 토너<br>카트리지와<br>폐토너 박스<br>교체(P.300)<br>토너 카트리지 |
| 이미지 드럼의 창 필름이 더럽습니다.       | 부드러운 티슈로 창 필름을 닦아냅니다.                                                | d      | 차광막 청소(P.320)                                                    |
| 이미지 드럼이 제대로 설치되지<br>않았습니다. | 이미지 드럼을 제대로 설치하십시오.                                                  | Ø      | 이미지 드럼<br>교체하기(P.304)                                            |
| 이미지 드럼에 이물질이 붙어<br>있습니다.   | 이미지 드럼을 교체하십시오.                                                      | Ø      | 이미지 드럼<br>교체하기(P.304)                                            |

## 세로 방향으로 희미하게 인쇄됩니다

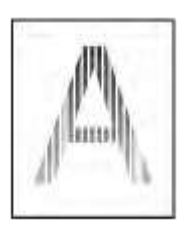

| 원인                 | 해결책                                                                         | 참조                                                                      |
|--------------------|-----------------------------------------------------------------------------|-------------------------------------------------------------------------|
| LED 헤드가 깨끗하지 않습니다. | 부드러운 티슈로 LED 헤드를 닦아냅니다.                                                     |                                                                         |
| 토너가 부족합니다.         | "토너가 부족합니다." 또는 "토너가 없습니다. 새 토너<br>카트리지로 교체하십시오."가 표시되면 토너 카트리지를<br>교체하십시오. | 불랙(K) 토너<br>카트리지와<br>폐토너 박스<br>교체(P.300)<br>토너 카트리지<br>교체(C/M/Y)(P.302) |
| 용지가 적합하지 않습니다.     | 권장 용지를 사용하십시오.                                                              | ♂ 해당<br>용지(P.74)                                                        |

## 인쇄가 흐립니다

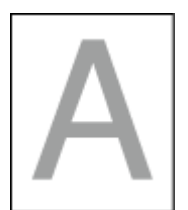

| 원인                                   | 해결책                                                                                                    | 참조                                                                                                    |
|--------------------------------------|----------------------------------------------------------------------------------------------------|----------------------------------------------------------------------------------------------------|
| 토너가 부족합니다.                           | "토너가 부족합니다." 또는 "토너가 없습니다. 새 토너<br>카트리지로 교체하십시오."가 표시되면 토너 카트리지를<br>교체하십시오.                                                                                                    | <ul> <li>블랙(K) 토너<br/>카트리지와<br/>폐토너 박스<br/>교체(P.300)</li> <li>토너 카트리지<br/>교체(C/M/Y)(P.302)</li> </ul> |
| 농도가 조정되지 않았습니다.                      | 조작 패널의 스크롤 버튼을 여러 번 눌러 [Calibration (보정)]을<br>선택하고 농도 조정을 실행합니다.                                                                                                    | ♂ 수동으로 농조<br>조정(P.172)                                                                                |
| 용지에 습기가 차 있습니다.                      | 적합한 온도와 습도에서 보관된 용지를 사용합니다.                                                                                                    | ♂ 용지<br>보관(P.86)                                                                                      |
| 용지가 적합하지 않습니다.                       | 권장 용지를 사용하십시오.                                                                                                    | ♂ 해당<br>용지(P.74)                                                                                      |
| 용지가 적합하지 않습니다.<br>용지 두께가 잘못 설정되었습니다. | 조작 패널의 스크롤 버튼을 여러 번 눌러 [Menus(메뉴)] - [Tray<br>Configuration(트레이 구성)]에서 사용중인 용지 트레이를<br>선택하고 [Media Weight(용지 두께)]에 적절한 값을 설정합니다.<br>또는 현재<br>값보다 더 두꺼운 두께로 [Media Weight(용지 두께)]를<br>변경합니다. | ☞ 조작 패널에서 용지<br>정보 설정(P.84)                                                                           |
| 재생 용지가 사용되고 있습니다.                    | 조작 패널의 스크롤 버튼을 여러 번 눌러 [Menus(메뉴)] - [Tray<br>Configuration(트레이 구성)]에서 사용중인 용지 트레이를<br>선택하고                                                                                                 | ♂ 조작 패널에서 용지<br>정보 설정(P.84)                                                                           |
| 연소 가스가 방출되는 환경에서<br>사용했습니다.          | [Media Weight(용지 두께)]에 더 두꺼운 값을 설정합니다.<br>연소 가스가 발생하는 환경에서는 이 기계를 설치하지 마세요.<br>이 기계를 전기 또는 가스레인지 근처와 같이 실내에서 연소                                                                             | ♂ 설치<br>하려(5.10)                                                                                      |
|                                      | 가스가 방출되는 환경에서 사용할 경우 이미지 드럼의 성능이<br>저하될 수<br>있습니다.                                                                                                    | 환영(٢.18)                                                                                              |

## 흰색 점이나 선이 나타납니다

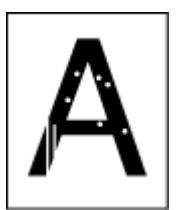

| 원인               | 해결책                         | 참조               |
|------------------|-----------------------------|------------------|
| 용지가 젖어 있으니 말립니다. | 적합한 온도와 습도에서 보관된 용지를 사용합니다. | ♂ 용지<br>보관(P.86) |

## 인쇄된 용지에 결로가 발생합니다

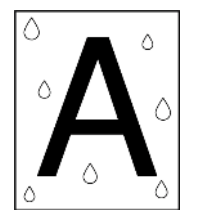

| 원인                  | 해결책                                                                                                    | 참조            |
|---------------------|----------------------------------------------------------------------------------------------------|---------------|
| 용지에 습기가 차 있습니다.     | 적합한 온도와 습도에서 보관된 용지를 사용합니다.                                                                                                    | ♂ 용지 보관(P.86) |
| 이 기기를 습도가 높거나 온도와   | 온도와 습도가 적합한 환경에서 기기를 사용합니다.                                                                                                    | ♂ 설치 환경(P.18) |
| 습도가                 |                                                                                                    |               |
| 급격히 변하는 곳에서 사용했습니다. |                                                                                                    |               |
| 용지 가장자리가 젖었습니다.     | 조작 패널에서 스크롤 버튼을 여러 번 눌러 [Menus(메뉴)] - [Printer<br>Adjust(인쇄 조정)] - [Moisture Control(습도 제어)]를 선택하고<br>나서 설정을 변경합니다. 이 설정으로 첫 페이지 인쇄가 지연될<br>수 | -             |

## 세로 방향으로 줄무늬가 나타납니다

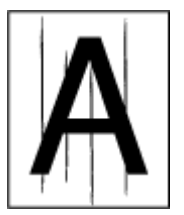

| 원인                | 해결책                                                                         |             | 참조                                                  |
|-------------------|-----------------------------------------------------------------------------|-------------|-----------------------------------------------------|
| 토너가 부족합니다.        | "토너가 부족합니다." 또는 "토너가 없습니다. 새 토너<br>카트리지로 교체하십시오."가 표시되면 토너 카트리지를<br>교체하십시오. | C<br>C<br>C | 블랙(K) 토너<br>카트리지와<br>폐토너 박스<br>교체(P.300)<br>토너 카트리지 |
| 이미지 드럼이 손상되었습니다.  | 이미지 드럼을 교체하십시오.                                                             | Ø           | 이미지 드럼<br>교체하기(P.304)                               |
| 용지 가이드가 잘못 정렬됩니다. | 용지 트레이의 용지 가이드 위치를 확인하십시오.                                                  |             | ♂ 용지<br>공급(P.74)                                    |

## 급지 방향으로 점과 가로 줄무늬가 주기적으로 나타납니다

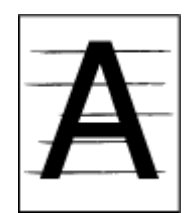

| 원인                                                                     | 해결책                                                              | 참조                      |
|------------------------------------------------------------------------|------------------------------------------------------------------|-------------------------|
| 특정 컬러의 점 또는 줄무늬가 약<br>75mm 간격으로 나타나면 이미지<br>드럼의 녹색 튜브가 긁혔거나<br>더러워져    | 이미지 드럼을 교체하십시오.                                                  | ✔ 이미지 드럼<br>교체하기(P.304) |
| 있습니다.<br>다양한 컬러의 점 또는 줄무늬가 약<br>94mm 간격으로 나타나면 정착기가<br>긁혔거나 더러워져 있습니다. | 정착기를 교체하십시오.                                                     | ♂ 정착기 교체(P.311)         |
| 간격이 약 38mm 일 경우 벨트 장치<br>내부의 부품이 파손되었습니다.                              | 벨트 장치를 교체하십시오.                                                   | ♂ 벨트 장치<br>교체(P.309)    |
| 간격이 약 34mm 또는 43mm 인<br>경우<br>이미지 드럼의 부품이<br>손상되었습니다.                  | 이미지 드럼을 교체하십시오.                                                  | ✔ 이미지 드럼<br>교체하기(P.304) |
| 간격이 약 30mm 인 경우 이미지<br>드럼에<br>이물질이 있습니다.                               | 앞 커버를 열었다가 닫고 다시 인쇄합니다.<br>문제가 지속될 경우 드럼을 교체하십시오.                | ✔ 이미지 드럼<br>교체하기(P.304) |
| 간격이 약 31mm 이면 레지스트<br>롤러가<br>더럽습니다.                                    | 앞 커버를 열고 부드러운 티슈로 레지스트 롤러를 닦습니다.                                 | ♂ 레지스트 롤러<br>청소(P.320)  |
| 드럼이 빛에 노출되었습니다.                                                        | 이미지 드럼을 프린터에 다시 설치하고 몇 시간 그대로<br>두십시오.<br>문제가 지속될 경우 드럼을 교체하십시오. | ✔ 이미지 드럼<br>교체하기(P.304) |
| 용지 전사 경로에 먼지가 쌓였습니다.                                                   | 몇 페이지를 테스트 인쇄합니다.                                                |                         |

## 흰색 부분이 밝게 착색되었습니다

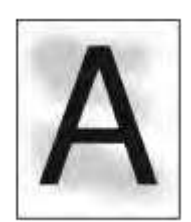

| 원인             | 해결책                         | 참조       |
|----------------|-----------------------------|----------|
| 정전기기 용지에 생깁니다. | 적합한 온도와 습도에서 보관된 용지를 사용합니다. | 🔗 용지     |
|                |                             | 보관(P.86) |
| 두꺼운 용지가 사용됩니다. | 더 얇은 용지를 사용하십시오.            | 🔗 용지     |
|                |                             | 공급(P.74) |

|            |                                                                             |   | 문제 <b>해결</b>                |
|------------|-----------------------------------------------------------------------------|---|-----------------------------|
| 토너가 부족합니다. | "토너가 부족합니다." 또는 "토너가 없습니다. 새 토너<br>카트리지로 교체하십시오."가 표시되면 토너 카트리지를<br>교체하십시오. | в | 블랙(K) 토너<br>카트리지와<br>폐토너 박스 |
|            |                                                                             |   | 교체(P.300)                   |
|            |                                                                             | ø | 도디 가드디지<br>교체(C/M/Y)(P.302) |

## 텍스트의 가장자리가 흐릿합니다

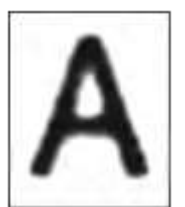

| 원인                 | 해결책                            | 참조                      |
|--------------------|--------------------------------|-------------------------|
| LED 헤드가 깨끗하지 않습니다. | 부드러운 종이 티슈로 LED 헤드를 가볍게 닦아냅니다. | 🔗 LED 헤드                |
|                    |                                | <mark>청소</mark> (P.313) |
| 용지가 적합하지 않습니다.     | 권장 용지를 사용하십시오.                 | 🔗 해당                    |
|                    |                                | 용지(P.74)                |
| 용지에 습기가 차 있습니다.    | 적합한 온도와 습도에서 보관된 용지를 사용합니다.    | 🔗 용지                    |
|                    |                                | 보관(P.86)                |

봉투나 코팅된 용지가 인쇄되면 전체 부위가 얇게 얼룩집니다

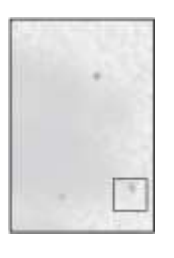

| 원인                                                 | 해결책                                        | 참조                                    |
|----------------------------------------------------|--------------------------------------------|---------------------------------------|
| 봉투나 코팅된 용지를 인쇄할 때<br>토너가 전체 영역에 접착(커버)될 수<br>있습니다. | 이것은 오작동이 아닙니다.<br>코팅된 용지를 가능한 한 사용하지 마십시오. | 해당<br>용지(P.74)<br>적합하지 않은<br>용지(P.76) |

## 문지르면 토너가 벗겨집니다

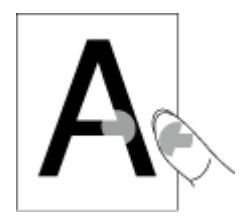

| 원인                 | 해결책                                                                                                    | 참조                        |
|--------------------|----------------------------------------------------------------------------------------------------|---------------------------|
| 용지 두께가 잘못 설정되었습니다. | 조작 패널의 스크롤 버튼을 여러 번 눌러 [Menus(메뉴)] - [Tray<br>Configuration(트레이 구성)]에서 사용중인 용지 트레이를<br>선택하고 [Media Weight(용지 두께)]에 적절한 값을 설정합니다.<br>또는 현재<br>값보다 더 두꺼운 두께로 [Media Weight(용지 두께)]를<br>변경합니다. | 조작 패널에서 용지<br>정보 설정(P.84) |
| 재생 용지가 사용되고 있습니다.  | 조작 패널의 스크롤 버튼을 여러 번 눌러 [Menus(메뉴)] - [Tray<br>Configuration(트레이 구성)]에서 사용중인 용지 트레이를<br>선택하고<br>[Media Weight(용지 두께)]에 더 두꺼운 값을 설정합니다.                                                       | 중작 패널에서 용지<br>정보 설정(P.84) |

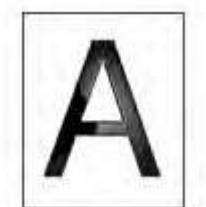

| 원인                 | 해결책                                                                                                    | 참조                          |
|--------------------|----------------------------------------------------------------------------------------------------|-----------------------------|
| 용지 두께가 잘못 설정되었습니다. | 조작 패널의 스크롤 버튼을 여러 번 눌러 [Menus(메뉴)] - [Tray<br>Configuration(트레이 구성)]에서 사용중인 용지 트레이를<br>선택하고 [Media Weight(용지 두께)]에 적절한 값을 설정합니다.<br>또는 현재<br>값보다 더 두꺼운 두께로 [Media Weight(용지 두께)]를<br>변경합니다. | ♂ 조작 패널에서 용지<br>정보 설정(P.84) |

## 점 얼룩이 나타납니다

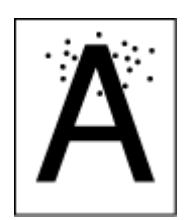

| 원인                                                     | 해결책                                            | 참조                    |
|--------------------------------------------------------|------------------------------------------------|-----------------------|
| 용지가 적합하지 않습니다.                                         | 권장 용지를 사용하십시오.<br>용지에 종이 먼지가 많으면 잘 섞은 후 급지합니다. | ♂ 해당<br>용지(P.74)      |
| 간격이 75mm 정도이면 이미지<br>드럼의 녹색 튜브가 손상되었거나<br>더러운<br>것입니다. | 이미지 드럼이 손상되었으면 그것을 새 것으로 교체합니다.                | 이미지 드럼<br>교체하기(P.304) |

## 얼룩이 인쇄됩니다

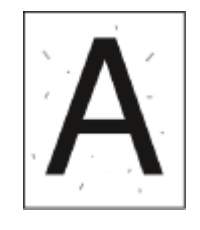

| 원인              | 해결책                         | 참조               |
|-----------------|-----------------------------|------------------|
| 용지에 습기가 차 있습니다. | 적합한 온도와 습도에서 보관된 용지를 사용합니다. | ♂ 용지<br>보관(P.86) |
| 용지가 적합하지 않습니다.  | 권장 용지를 사용하십시오.              | ♂ 해당<br>용지(P.74) |

## 전체 용지가 검게 인쇄됩니다

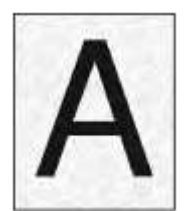

| 원인               | 해결책         | 참조 |
|------------------|-------------|----|
| 기기가 고장났을 수 있습니다. | 대리점에 문의합니다. | -  |

아무것도 인쇄되지 않습니다

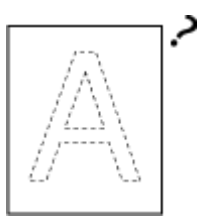

| 원인                   | 해결책                                                                    | 참조                                                                              |
|----------------------|------------------------------------------------------------------------|---------------------------------------------------------------------------------|
| 여러 용지가 한 번에 급지되었습니다. | 용지를 잘 섞은 후에 다시<br>급지합니다. 급지 롤러를 청소합니다.                                 | 용지 공급(P.74)<br>급지 롤러<br>청소(트레이<br>1/2/3/4)(P.315)<br>급지 롤러(MP<br>트레이) 청소(P.316) |
| 기기가 고장났을 수 있습니다.     | 메뉴 맵을 인쇄하고 장치 자체가 인쇄할 수 있는지 확인합니다.<br>메뉴 맵을 제대로 인쇄할 수 없으면 대리점에 문의하십시오. | ♂ 메뉴 맵 인쇄(설정<br>내용)(P.89)                                                       |

## 흰 줄무늬가 생깁니다

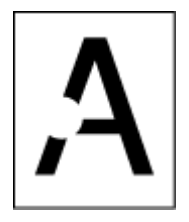

| 원인              | 해결책                         | 참조       |
|-----------------|-----------------------------|----------|
| 용지에 습기가 차 있습니다. | 적합한 온도와 습도에서 보관된 용지를 사용합니다. | 🔗 용지     |
|                 |                             | 보관(P.86) |
| 용지가 적합하지 않습니다.  | 권장 용지를 사용합니다                | ♂ 해당     |
|                 |                             | 용지(P.74) |

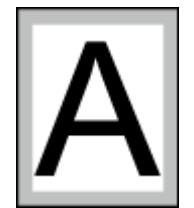

| 원인                            | 해결책                 | 참조                           |
|-------------------------------|---------------------|------------------------------|
| 크기가 용지 사이즈에 맞게 축소되지<br>않았습니다. | 용지 크기에 따라 크기를 줄입니다. | ♂ 지정된 용지 크기에 맞게 확대/축소(P.154) |

## 이미지 컬러가 예상대로 나오지 않음

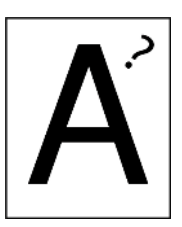

| 원인                                               | 해결책                                                                                                    | 참조                                                                              |
|--------------------------------------------------|----------------------------------------------------------------------------------------------------|---------------------------------------------------------------------------------|
| 토너가 부족합니다.                                       | "토너가 부족합니다." 또는 "토너가 없습니다. 새 토너<br>카트리지로 교체하십시오."가 표시되면 토너 카트리지를<br>교체하십시오.                                           | <ul> <li>불랙(K) 토너</li> <li>카트리지와 폐토너</li> <li>박스 교체(P.300)</li> </ul>           |
| [Black Finish(블랙 처리)]의 설정이<br>애플리케이션에 적합하지 않습니다. | 프린터 드라이버의 [Black Finish(블랙 처리)]에서 [Composite<br>Black (CMYK)(복합 블랙(CMYK))]이나 [True Black (K)(순수<br>블랙(K))]을<br>선택합니다. | ● 프린터 드라이버의<br>화면 및<br>기능(P.134)                                                |
| 컬러 조정이 변경되었습니다.                                  | 프린터 드라이버에서 컬러 일치를 수행합니다.                                                                                              | <ul> <li>프린터 드라이버에서<br/>컬러 매칭(P.169)</li> <li>시뮬레이션 인쇄<br/>결과(P.170)</li> </ul> |
| 컬러 밸런스가 조정되지 않습니다.                               | 조작 패널의 스크롤 버튼을 여러 번 눌러 [Calibration(보정)]을<br>선택하거나, 농도를 조정하거나 컬러 밸런스를 조정합니다.                                          | <ul> <li></li></ul>                                                             |
| 컬러 미등록이 수정되지 않습니다.                               | 앞 커버를 열었다가 닫으십시오. 또는, 조작 패널의 스크롤<br>버튼을 여러 번 눌러 [Calibration(보정)] -[Adjust<br>Registration(컬러 정합<br>보정)]을 선택합니다.      | ♂ 수동으로 등록<br>조정(P.171)                                                          |

## 용지의 앞면 가장자리에 인쇄된 잔상이 인쇄됩니다

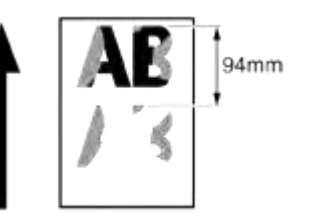

| 원인                                                        | 해결책                                                                                                    | 참조                        |
|-----------------------------------------------------------|----------------------------------------------------------------------------------------------------|---------------------------|
| 잔상이 약 94mm 미만으로 인쇄되면<br>용지 두께가 올바르게 설정되어<br>있지 않을 수 있습니다. | 조작 패널의 스크롤 버튼을 여러 번 눌러 [Menus(메뉴)] - [Tray<br>Configuration(트레이 구성)]에서 사용중인 용지 트레이를<br>선택하고 [Media Weight(용지 두께)]에 적절한 값을 설정합니다.<br>또는 현재 | 중작 패널에서 용지<br>정보 설정(P.84) |
|                                                           | 값보다 더 얇은 두께로 [Media Weigh(용지 두께)]를 변경합니다.                                                                                                 |                           |
| 잔상이 약 94mm 간격으로 인쇄되면<br>정착기가 긁히거나 더러울 수                   | 정착기를 교체하십시오.                                                                                                    | ♂ 정착기 교체(P.311)           |
| 있습니다.                                                     |                                                                                                    |                           |

## 기기와 용지의 문제 해결

## 기기의 문제 해결

#### Q

#### • 웹사이트 또는 스마트폰 애플리케이션에서 다음 설명과 "자주 묻는 질문(FAQ)"을 확인하십시오.

• 문제가 지속될 경우 대리점에 문의하십시오.

| 증상              | 원인             | 해결책                           | 참조                |
|-----------------|----------------|-------------------------------|-------------------|
| 전원을 켠 후에도 아무    | 전원 코드가         | 전원 코드를 단단히 삽입합니다.             | _                 |
| 것도 표시되지 않습니다.   | 분리되었습니다.       |                               |                   |
|                 | 정전이 발생했습니다.    | 콘센트에 전기가 전송되는지 확인합니다.         | _                 |
| 기기가 작동하지 않습니다.  | 전원 코드가 단단히 꽂혀  | 전원 코드를 단단히 삽입합니다.             | _                 |
|                 | 있지 않습니다.       |                               |                   |
|                 | 전원이 켜져 있지      | 전원을 켜십시오.                     | 🛷 전원 켜기(P.73)     |
|                 | 않습니다.          |                               | <b>U</b>          |
|                 | 자동 전원 꺼짐 기능으로  | 전원을 켜십시오. 또는 자동 전원 꺼짐 기능을     | ▲ 자동으로 전원         |
|                 | 전원이 꺼졌습니다.     | 비활성화합니다.                      | 끄기(자동 전원          |
|                 |                |                               | 꺼짐)(P.102)        |
|                 | 이 기기가 동결되었습니다. | 전원 스위치를 5초 이상 누르고 있으면 강제      | _                 |
|                 |                | 종료됩니다.                        |                   |
| 전원 스위치의 LED     | 이 기기가 고장났습니다.  | 전원 코드를 즉시 빼고 대리점에 문의합니다.      | _                 |
| 램프가 약 0.3초 간격으로 |                |                               |                   |
| 빠르게 깜박입니다.      |                | 8.5                           |                   |
| the state       |                |                               |                   |
| De              |                |                               |                   |
|                 |                |                               |                   |
| 1 A A           |                |                               |                   |
| 배출 트레이가 닫히지     | 벨트 장치가 제대로     | 벨트 장치를 다시 설치합니다.              | 🔗 벨트 장치           |
| 않습니다.           | 삽입되지 않았습니다.    |                               | 교체(P.309)         |
|                 | 이미지 드럼 바스켓이    | 이미지 드럼 바스켓을 끝까지 삽입합니다.        | 🔊 이미지 드럼          |
|                 | 끝까지 삽입되지       |                               | 교체하기(P.304)       |
|                 | 않았습니다.         |                               |                   |
| 전면 덮개가 닫히지      | 이미지 드럼이 설치되지   | L2 레버를 당겨 배출 트레이를 열어 이미지 드럼을  | 🛷 이미지 드럼          |
| 않습니다. (L1 레버가   | 않았습니다.         | 삽입합니다.                        | 교체하기(P.304)       |
| 움직이지 않습니다.)     |                |                               |                   |
| 토너나 드럼을 교체한     | 교체된 소모품이 올바르지  | 디스플레이의 오류 메시지로 교체해야 하는 소모품의   | 🔗 오류 메시지          |
| 후에도 오류가 지워지지    | 않습니다.          | 이름과 컬러를 확인합니다. 해당 소모품을 교체합니다. | 목록(P.327)         |
| 않습니다.           | 토너 카트리지가 제대로   | 토너 카트리지가 제대로 설치되어 있는지 확인합니다.  | <i>৵</i> 블랙(K) 토너 |
|                 | 설치되지 않았습니다.    |                               | 카트리지와 폐토너         |
|                 |                |                               | 박스 교체(P.300)      |
|                 |                |                               | 🔗 토너 카트리지         |
|                 |                |                               | 쿄체(C/M/Y)(P.302)  |
| 인쇄 작업이 시작되지     | 오류가 표시됩니다.     | 오류 코드를 확인하고 화면상의 지시 사항을 따릅니다. | 🔗 오류 메시지          |
| 않습니다.           |                |                               | 목록(P.327)         |
|                 | LAN/USB 케이블이   | LAN/USB 케이블을 단단히 삽입합니다.       | 🔗 유선 LAN을 통해      |
|                 | 연결되어 있지 않습니다.  |                               | 연결(P.38)          |

| 증상                    | 원인                                                  | 해결책                                                                                                    | 참조                        |
|-----------------------|-----------------------------------------------------|----------------------------------------------------------------------------------------------------|---------------------------|
|                       | LAN/USB 케이블에<br>문제가 있습니다.                           | 다른 LAN/USB 케이블을 사용합니다.                                                                                                    | -                         |
|                       | LAN 케이블이 사양에<br>맞지 않습니다.                            | 이더넷 10BASE-T/100BASE-TX/1000Base 사양의<br>케이블을 사용합니다.                                                                                                    | -                         |
|                       | USB 케이블이 사양에<br>맞지 않습니다.                            | 이 기기에 동봉된 USB 케이블을 사용합니다.                                                                                                    | -                         |
|                       | 인쇄 기능에 문제가<br>있는 것 같습니다.                            | 조작 패널에서 스크롤 버튼을 눌러 [Print<br>Information(프린터 정보 인쇄)] -<br>[Configuration(설정 내용)]을 선택하여 인쇄 성능을<br>확인할 수 있는 구성<br>목록을 인쇄한니다                                                             | ✔ 메뉴 맵 인쇄(설정<br>내용)(P.89) |
|                       | 통신 프로토콜이<br>비활성화되었습니다.                              | 조작 패널에서 스크롤 버튼을 누르고 [Admin<br>Setup(관리자용 메뉴)] - [Network Setup(네트워크<br>설정)]을 선택하고 사용 중인 통신 프로토콜을<br>활성화합니다.                                                                           | -                         |
|                       | 프린터 드라이버가<br>선택되지 않았습니다.                            | "장치 및 프린터"를 엽니다. 이 기기의 아이콘을<br>마우스 오른쪽 버튼으로 클릭하고 [Set as<br>Default<br>Printer(기본 프린터로 설정)]을 선택한니다                                                                                    | ☞ 프린터 폴더를 여는<br>방법(P.143) |
|                       | 프린터 드라이버의 출력<br>포트가 잘못되었습니다.                        | LAN/USB 케이블을 연결할 출력 포트를<br>지정합니다.                                                                                                    | -                         |
| 아무것도 표시되지<br>않습니다.    | 이 기기는 수면<br>모드입니다.                                  | «POWER SAVE(절전)»이 깜박이는지 확인하고<br>«POWER SAVE(절전)»을 눌러 이 기기를<br>시작합니다.                                                                                                    | -                         |
| 인쇄 데이터가 전송되지<br>않습니다. | LAN/USB 케이블이<br>손상되었습니다.                            | 새 케이블로 연결합니다.                                                                                                    | -                         |
|                       | PC 에 시간이<br>초과되었습니다.                                | PC 의 포트 설정에서 시간 초과 길이를 늘립니다.                                                                                                    | -                         |
| 이상한 소리가 납니다.          | 이 기기가 기울어져<br>있습니다.                                 | 기기를 안정적이고 평평한 표면에 설치합니다.                                                                                                    | -                         |
|                       | 기기 내부에 종이 먼지나<br>이물질이 남아 있습니다.                      | 이 기기의 내부를 점검하고 물질이 있으면<br>제거합니다.                                                                                                    | -                         |
|                       | 배출 트레이가 열려<br>있습니다.                                 | 배출 트레이를 닫습니다.                                                                                                    | -                         |
| 공명음이 들립니다.            | 기기 내부의 온도가<br>상승하는 동안 좁거나<br>두꺼운 용지에 인쇄가<br>실행됩니다.  | 이것은 이 기기의 결함이 아닙니다. 그대로<br>사용합니다.                                                                                                    | -                         |
| 인쇄가 바로 시작되지<br>않습니다.  | 절전 모드 또는 수면<br>모드에서 복구하기 위해<br>기기가 예열 중입니다.         | 다음 절차에 따라 절전 모드 또는 수 모드로 들어가기<br>전에 시간을 연장합니다.<br>조작 패널의 스크롤 버튼을 눌러 [Menus(메뉴)]<br>- [System Adjust(시스템 설정)]에서 [Power<br>Save Time(절전모드 설정 시간)]이나 [Sleep<br>Time(슬립<br>이행시간)]을 선택합니다. | 전 기능<br>설정(P.101)         |
| 인쇄가 중간에<br>중지됩니다.     | 장시간 연속 인쇄로 인해<br>기기 내부의 온도가<br>상승하여 온도가<br>조정되었습니다. | 기다려 주십시오.<br>이 기기의 온도가 적절하게 회복되면 인쇄가<br>자동으로 다시 시작됩니다.                                                                                                    | -                         |

| 증상                                                 | 원인                                                                                                    | 해결책                                                                                                    | 참조                                                                   |
|----------------------------------------------------|----------------------------------------------------------------------------------------------------|----------------------------------------------------------------------------------------------------|----------------------------------------------------------------------|
| 메모리가 부족합니다.                                        | 인쇄 데이터가 너무<br>커서 이 기기의<br>메모리가                                                                                                    | 프린터 드라이버에서 해상도를 줄인 후 다시<br>인쇄합니다.                                                                                                    | -                                                                    |
| 모든 페이지가 인쇄되지<br>않았습니다                              | 무속합니다.<br>WSD 포트가 사용됩니다.                                                                                                    | 인쇄 대상 포트를 표준 TCP/IP 포트로 변경합니다.                                                                                                    | -                                                                    |
| 수면 모드에서는 인쇄,<br>프린터 검색 또는 설정을<br>사용할 수 없습니다.       | 수면 모드에서는<br>NBT/WINS 프로토콜이<br>억제됩니다.                                                                                                    | 조작 패널의 스크롤 버튼을 눌러 [Admin<br>Setup(관리자용 메뉴)] - [USB Setup(USB 설정)] -<br>[Connected Host(연결 호스트)]에서<br>[Specific(특정)]을<br>서택한니다                                                       | -                                                                    |
| 수면 모드에서는<br>정기적인 이메일 알림이<br>통보되지 않습니다.             | 수면 모드에서는<br>주기적인 이메일 경고<br>알림이 억제됩니다.                                                                                                    | 조작 패널의 스크롤 버튼을 눌러 [Admin<br>Setup(관리자용 메뉴)] - [USB Setup(USB 설정)] -<br>[Connected Host(연결 호스트)]에서<br>[Specific(특정)]을<br>선택합니다.                                                      | -                                                                    |
| 서버에서 확보된 경우<br>이 기기의 시간 및<br>날짜 설정이 변경될 수<br>있습니다. | 수면 모드에서는 SNTP<br>서버의 시간 업데이트<br>기능이 억제됩니다.                                                                                                    | 조작 패널의 스크롤 버튼을 눌러 [Admin<br>Setup(관리자용 메뉴)] - [USB Setup(USB 설정)] -<br>[Connected Host(연결 호스트)]에서<br>[Specific(특정)]을<br>선택합니다.                                                      | -                                                                    |
| 인쇄가 느립니다.                                          | PC 쪽에서도 인쇄가<br>수행됩니다.<br>프린터 드라이버의<br>[Print Options(인쇄<br>옵션)] 탭에서 [Extra<br>Fine(Multi-Tone)(초고해상<br>도(멀티 톤))] 또는<br>[Fine(1200x1200dpi)(고해<br>상도(1200x1200dpi))]이<br>선택되었습니다. | 처리 속도가 빠른 PC 를 사용합니다.<br>프린터 드라이버의 [Preferences(기본 설정)] 또는<br>[Print Options(인쇄 옵션)] 탭에서<br>[Normal(600x600dpi)(보통(600x600dpi))]을<br>선택합니다.                                         | -                                                                    |
|                                                    | 인쇄 데이터가<br>복잡합니다.<br>좁은 용지(182 mm<br>미만)를 사용합니다.<br>수분 조절이                                                                                                    | 단순한 인쇄 데이터를 선택하십시오.<br>조작 패널에서 스크롤 버튼을 눌러 [Menus(메뉴)] -<br>[Printer Adjust(인쇄 조정)] - [Narrow Paper<br>Speed(좁은폭 용지 속도)]를 선택하고 나서 설정<br>모드를 변경합니다.<br>조작 패널에서 스크롤 버튼을 눌러 [Menus(메뉴)] | -                                                                    |
|                                                    | [Mode1(모드 1)] 또는<br>[Mode2(모드 2)]로<br>설정된 경우 첫<br>페이지를 인쇄하고<br>출력하는 데 시간이 더<br>걸릴 수<br>있습니다.                                                                                     | - [Printer Adjust(인쇄 조정)] - [Moisture<br>Control(습도 제어)]에서 [Off(해제)]를<br>선택합니다.                                                                                                    |                                                                      |
| 프린터 드라이버의<br>표시가 비정상입니다.                           | 프린터 드라이버가<br>제대로 작동하지 않는<br>것일 수 있습니다.                                                                                                    | 프린터 드라이버를 제거하고 다시 설치합니다.                                                                                                    | <ul> <li>소프트웨어<br/>제거(P.322)</li> <li>소프트웨어<br/>설치(P.247)</li> </ul> |

| 증상                                                                            | 원인                                                                                                    | 해결책                                                                                                    | 참조                                     |
|-------------------------------------------------------------------------------|----------------------------------------------------------------------------------------------------|----------------------------------------------------------------------------------------------------|----------------------------------------|
| 전원이 자동으로<br>꺼집니다.                                                             | 이 기기를 일정 시간<br>동안 사용하지<br>않으면(공장 출하 시<br>기본 설정은 4 시간)<br>전원이 자동으로<br>꺼집니다. 이 기능을<br>자동 전원<br>꺼짐이라고 합니다. | 조작 패널에서 스크롤 버튼을 누르고 [Admin<br>Setup(관리자용 메뉴)] - [Power Setup(전원 설정)] -<br>[Auto Power Off(자동 전원 꺼짐)] -<br>[Disable(비활성화)]를 선택합니다.             | ₩ 자동으로 전원<br>끄기(자동<br>전원<br>꺼짐)(P.102) |
| 웹 페이지가 열리지<br>않습니다.                                                           | 이 기기의 메뉴에서<br>[Web(웹)]이<br>[Disable(비활성화)]로<br>설정되어 있습니다.                                               | 조작 패널에서 스크롤 버튼을 누르고 [Admin<br>Setup(관리자용 메뉴)] - [Network Setup(네트워크<br>설정)] - [General Setup(기본 설정)] -<br>[Web(웹)]에서<br>[Enable(활성화)]를 선택합니다. | -                                      |
|                                                                               | IP 주소가<br>잘못되었습니다.                                                                                      | 이 기기의 IP 주소를 확인하고 필요한 경우<br>수정합니다.                                                                                                    | ♂ 메뉴 맵 인쇄(설정<br>내용)(P.89)              |
|                                                                               | LAN 케이블이 연결되지<br>않았습니다.                                                                                 | LAN 케이블의 연결을 확인합니다.                                                                                                    | ✔ LAN 케이블<br>연결(P.38)                  |
| "옐로우 토너 카트리지가<br>올바르게 설치되지<br>않음/그것을 올바르게<br>재설정(오류 코드:544)"이<br>반복적으로 표시됩니다. | 토너 소모량이 많고,<br>토너를 토너<br>카트리지의 공급이<br>부족한 상태에서<br>사용하고 있습니다.                                            | 설정을 다음과 같이 변경합니다: 습도 제어: 모드<br>2, 저속인쇄 모드: 켜짐.<br>토너 소모량이 적은 상태로 인쇄하려면 설정을<br>복원하십시오.(공장 출하 시 기본 설정: 습도 제어:<br>꺼짐; 저음 인쇄 모드: 꺼짐)              | ℯ✔ 메뉴 목록(P.105)                        |

## 용지의 문제 해결

#### a

#### • 웹사이트 또는 스마트폰 애플리케이션에서 다음 설명과 "자주 묻는 질문(FAQ)"을 확인하십시오.

• 문제가 지속될 경우 대리점에 문의하십시오.

| 증상                           | 원인                                          | 해결책                                                                    | 참조                   |
|------------------------------|---------------------------------------------|------------------------------------------------------------------------|----------------------|
| • 용지 걸림이<br>자주               | 이 기기가 기울어져<br>있습니다.                         | 기기를 안정적이고 평평한 표면에 설치합니다.                                               | -                    |
| 월생합니다.<br>• 여러 장의<br>용지가 동시에 | 용지가 너무 얇거나 너무<br>두껍습니다.                     | 용지가 너무 얇거나 너무 두껍습니다. 이 기기에<br>적용할 수 있는 용지를 사용합니다.                      | 🔗 해당 용지(P.74)        |
| 급지됩니다.<br>• 용지를 기울어진<br>방향으로 | 용지에 습기가 차거나<br>정전기가 발생했습니다.                 | 적합한 온도와 습도에서 보관된 용지를<br>사용합니다.                                         | ♂ 용지 보관(P.86)        |
| 당깁니다.                        | 용지가 구겨졌거나,<br>접혔거나, 말렸습니다.                  | 이 기기에 적용할 수 있는 용지를 사용합니다.<br>용지가<br>말려 있으면 똑바로 펴십시오.                   | ♂ 해당 용지(P.74)        |
|                              | 용지의 뒷면이<br>인쇄되었습니<br>다.                     | 트레이 1/2/3/4 에서 이미 인쇄된 용지를 다시<br>인쇄할 수 없습니다.<br>MP 트레이에서 인쇄합니다.         | -                    |
|                              | 용지가 아직 정렬되지<br>않았습니다.                       | 용지를 잘 섞은 다음 위쪽, 아래쪽, 왼쪽 및<br>오른쪽이<br>정렬된 상태로 용지를 넣습니다.                 | ℯ✔ 용지 공급(P.74)       |
|                              | 한 장의 용지만<br>넣습니다.                           | 용지를 여러 장 적재합니다.                                                        | -                    |
|                              | 기존 용지는 그대로<br>유지하면서 트레이에<br>추가<br>용지를 넣습니다. | 트레이에서 기존 용지를 제거하고 상단, 하단,<br>왼쪽 및 오른쪽이 정렬된 새 용지와 함께 용지를<br>다시<br>넣습니다. | <i>₽</i> 용지 공급(P.74) |

Ø

| 증상                                          | 원인                                                                           | 해결책                                                                                                    | 참조                                                                                            |
|---------------------------------------------|------------------------------------------------------------------------------|----------------------------------------------------------------------------------------------------|-----------------------------------------------------------------------------------------------|
|                                             | 봉투의 방향이<br>잘못되었습니다.                                                          | 봉투를 다시 올바르게 넣습니다.                                                                                                    | 🔗 용지 공급(P.74)                                                                                 |
|                                             | 봉투가 서로 붙어<br>있습니다.                                                           | 봉투를 잘 섞거나 하나씩 넣습니다.                                                                                                    | -                                                                                             |
|                                             | 트레이 1/2/3/4 에<br>무게가 221-256g/m <sup>2</sup> 인<br>용지, 봉투 또는<br>레이블을<br>넣습니다. | MP 트레이에 무게가 221-256g/m² 인 용지, 봉투<br>또는 레이블을 넣습니다.                                                                                                    | <ul> <li>각 트레이에</li> <li>적용할 수 있는</li> <li>용지(P.78)</li> </ul>                                |
|                                             | 후면 배출 트레이가<br>제대로 닫혀 있지<br>않습니다.                                             | 후면 배출 트레이를 단단히 닫습니다.                                                                                                    | ♂ 배출 트레이<br>설정(P.87)                                                                          |
| 용지 걸림이 자주<br>발생합니다.                         | 용지 공급 롤러가 종이<br>먼지로 더럽습니다.                                                   | 급지 롤러를 청소합니다.                                                                                                    | <ul> <li>급지 롤러<br/>청소(트레이<br/>1/2/3/4)(P.315)</li> <li>급지 롤러(MP<br/>트레이) 청소(P.316)</li> </ul> |
| 용지를 급지할 수<br>없습니다.                          | 프린터 드라이버의<br>[Paper Source(급지<br>방식)]이<br>잘못 선택되었습니다.                        | 트레이를 확인하고 프린터 드라이버의 [Paper<br>Source(급지 방식)]에서 올바른 트레이를<br>선택합니다.                                                                                                    | -                                                                                             |
|                                             | 수동 급지는 프린터<br>드라이버에 지정되어<br>있습니다.                                            | 프린터 드라이버에서 [Feed paper individually(한<br>장씩 급지)]를 비활성화합니다.                                                                                                    | ✔ 한 번에 한 장씩<br>수동으로<br>인쇄(P.153)                                                              |
| 트레이 2/3/4 에서<br>용지를 공급할 수<br>없습니다           | 프린터 드라이버에<br>트레이 2/3/4 가<br>설정되어 있지<br>않습니다.                                 | 프린터 드라이버에서 트레이 2/3/4 를 설정합니다.                                                                                                    | ♂ 프린터 드라이버<br>설정(P.66)                                                                        |
| 걸린 용지를 제거한<br>후에도 기기가<br>복원되지<br>않습니다.      | -                                                                            | 앞 커버를 열었다가 닫으십시오.                                                                                                    | -                                                                                             |
| 용지가 말려 있습니다.<br>종이가 기복이 있습니다.<br>요지가 구겨져스니다 | 용지에 습기가 차거나<br>정전기가 발생했습니다.                                                  | 적합한 온도와 습도에서 보관된 용지를<br>사용합니다.                                                                                                    | ♂ 용지 보관(P.86)                                                                                 |
| 5N/1 T/12011.                               | 얇은 용지를 사용<br>중입니다.                                                           | 조작 패널에서 스크롤 버튼을 누르고<br>[Menus(메뉴)] - [Tray Configuration(트레이 구성)] -<br>[(Tray Name) Config((트레이 이름) 구성)] - [Media<br>Weight(용지 두께)]를 선택합니다. 그런 다음 현재<br>설정을 더 얇은<br>값으로 변경합니다.                              | ☞ 조작 패널에서 용지<br>정보 설정(P.84)                                                                   |
| 용지가 말려 있습니다.<br>종이가 기복이 있습니다.               | 얇은 용지를 사용<br>중입니다.                                                           | 조작 패널에서 스크롤 버튼을 눌러 [Menus(메뉴)]<br>- [Print Adjust(인쇄 조정)] - [High Humid<br>Mode(다습<br>모드)]를 선택하고 나서 설정을 변경합니다.                                                                                              | -                                                                                             |
| 용지가 정착기 내부<br>주변에서 꼬입니다.                    | 용지 두께가 잘못<br>설정되었습니다.                                                        | 조작 패널에서 스크롤 버튼을 누르고<br>[Menus(메뉴)] - [Tray Configuration(트레이 구성)] -<br>[(Tray Name) Config((트레이 이름) 구성)] - [Media<br>Weight(용지 두께)]에서 적절한 값을 설정합니다.<br>또는 현재 값보다 더 두꺼운 값으로 [Media<br>Weight(용지 두께)]를 변경합니다. | ☞ 조작 패널에서 용지<br>정보 설정(P.84)                                                                   |
|                                             | ᆲ는 공시를 사용<br>중입니다.                                                           | 너 누꺼꾼 뵹시들 사용압니나.<br>                                                                                                    | -                                                                                             |

| 증상                                                    | 원인                                 | 해결책                                                                                                    | 참조                               |
|-------------------------------------------------------|------------------------------------|----------------------------------------------------------------------------------------------------|----------------------------------|
|                                                       | 용지 상단 가장자리에<br>거의 채워져 있습니다.        | 용지 상단 가장자리에 여백을 남겨<br>두십시오. 양면 인쇄시 용지 뒷면<br>가장자리에 여백을 남겨                                                                                                    | -                                |
| 용지가 벸트 장치                                             | 얇거나 부드러운 용지를                       | 두십시오.<br>더 두꺼운 용지를 사용합니다                                                                                                    |                                  |
| 주변에서 꼬입니다.                                            | 사용합니다.                             | A5 크기의 경우 용지 방향을 변경합니다.                                                                                                    | _                                |
| 용지 모서리가<br>접힙니다(가장자리가<br>접힙니다).                       | 용지가 말려 있습니다.<br>종이가 기복이 있습니다.      | 적합한 온도와 습도에서 보관된 용지를<br>사용합니다.                                                                                                    | ♂ 용지 보관(P.86)                    |
| 봉투가 구겨졌습니다.                                           | 용지에 습기가 차<br>있습니다.                 | 적합한 온도와 습도에서 보관된 용지를<br>사용합니다.                                                                                                    | ♂ 용지 보관(P.86)                    |
|                                                       | 이 기기가 고온<br>다습한 환경에서<br>사용되고 있습니다. | 조작 패널에서 스크롤 버튼을 눌러 [Menus(메뉴)]<br>- [Print Adjust(인쇄 조정)] - [High Humid<br>Mode(다습 모드)]에서 모드(모드 1, 모드 2 또는<br>해제)를<br>선택합니다.                                                                                                    | ♂ 메뉴 목록(P.105)                   |
|                                                       | 문제가<br>지속되면                        | 플랩이 본체를 향하도록 봉투를 넣습니다. 그런<br>다음<br>인쇄 설정에서 방향을 180° 반전으로 설정합니다.                                                                                                    | ☞ 프린터 드라이버의<br>화면 및 기능(P.134)    |
| 확장 트레이에서 용지를<br>출력할 때 정렬이<br>잘못됩니다.                   | 각 트레이마다 정렬이<br>잘못되었습니다.            | 조작 패널에서 스크롤 버튼을 눌러 [Menus(메뉴)]<br>- [Print Adjust(인쇄 조정)] - [Print Postion<br>Adjust(인쇄위치 조정)]에서 조정할 트레이를<br>선택하고 [X Adjust(X 보정)](가로) 또는 [Y Adjust(Y<br>보정)](세로)<br>값을 수정합니다.                                                                                                    | ☞ 트레이의 인쇄 위치<br>수정(P.191)        |
| 용지 가장자리가<br>젖었습니다.                                    | 젖은 용지를 사용<br>중입니다.                 | 조작 패널에서 스크롤 버튼을 눌러 [Menus(메뉴)] -<br>[Print Adjust(인쇄 조정)] - [Moisture Control(습도<br>제어)]를 선택하고 나서 설정을 변경합니다.                                                                                                    | -                                |
| 인쇄 중에 트레이에<br>용지가 부족하면 다른<br>트레이에서 용지가<br>자동으로 공급됩니다. | 트레이 스위치가<br>자동으로 설정되어<br>있습니다.     | 프린터 드라이버에서 자동 트레이 변환 설정을<br>변경합니다.<br>Windows PCL 프린터 드라이버의 경우<br>[Setup(설정)] - [Paper Feed Options(용지 공급<br>옵션)] - [Paper feed options(용지 공급<br>옵션)] -<br>[Auto Tray Change(트레이 자동 변환)]을 선택<br>해제합니다.<br>Windows PS 프린터 드라이버의 경우<br>[Layout(레이아웃)] - [Advanced(고급)] - [Pringer<br>Features(프린터 기능)] - [Tray Switch(트레이<br>스위치)]<br>- [Off(해제)]를 선택 해제합니다.<br>macOS 의 경우 [Paper Feed(용지 공지)] - [All<br>Pages From(모든 페이지 시작)]으로 이동하여<br>사용할<br>트레이를 선택합니다 | ● 프린터 드라이버의<br>화면 및<br>기능(P.134) |

#### 전원 장애가 발생한 경우

전원을 켜는 동안 전원 장애가 발생하면 전원 장애가 복구된 후에도 전원이 자동으로 켜지지 않습니다. 전원 장애가 복구된 후 자동으로 전원을 켜려면 [Boot Menu] - [After AC power supply fails]에서 [Always On] 또는 [Last State]를 선택합니다.

#### Boot Menu(P.130)

• 무정전 전원 공급 장치(UPS) 또는 인버터를 사용하는 경우 기기가 제대로 작동하지 않을 수 있습니다. 무정전 전원 장치 또는 인버터를 사용하지 마십시오.

출고 시 기본 설정으로 전원 장애가 발생하면 이 기기는 다음과 같이 작용합니다.

| 이 기기의 상태 | 작용                   |
|----------|----------------------|
| 수신 중     | 수신이 중간에 중단되었습니다.     |
| 보고서 인쇄   | 보고서 인쇄가 중간에 중단되었습니다. |
| 대기       | 인쇄를 시작할 수 없습니다.      |

## 평면도

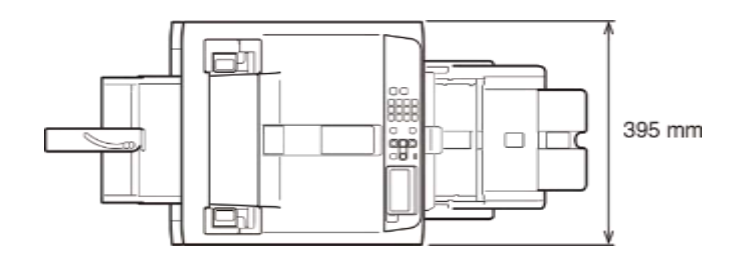

### 측면도

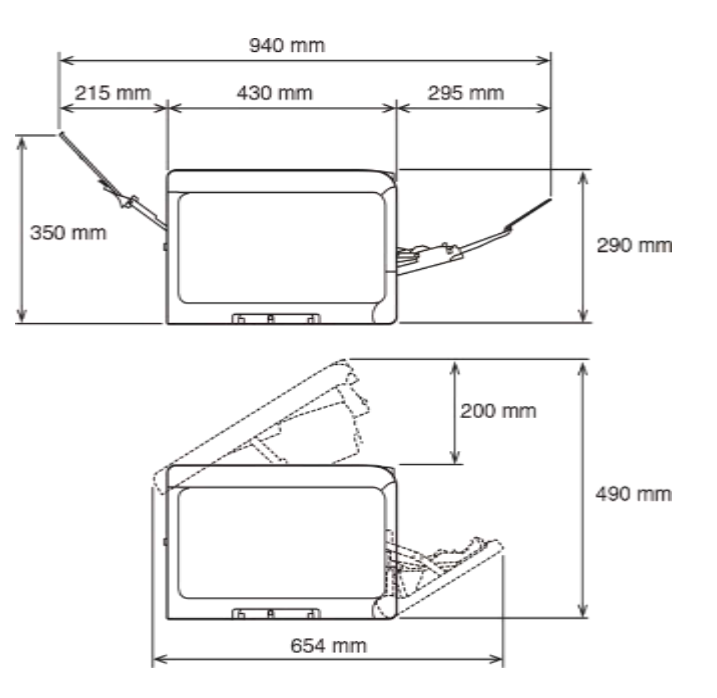

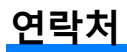

㈜바이텍테크놀로지 sales.kr@bitekps.com